**Installation Manual** 

## **OmniaPRO**

## PROGRAMMABLE CONTROLLERS

WPRO-560/W560-RT/W560-EXP WPRO-521

# CE

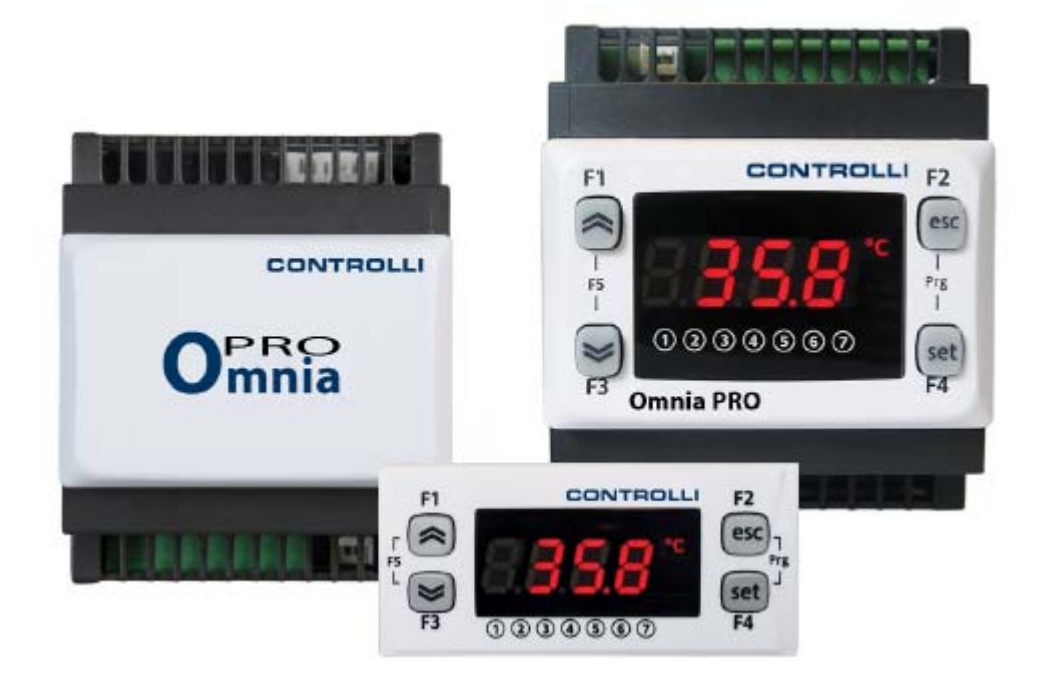

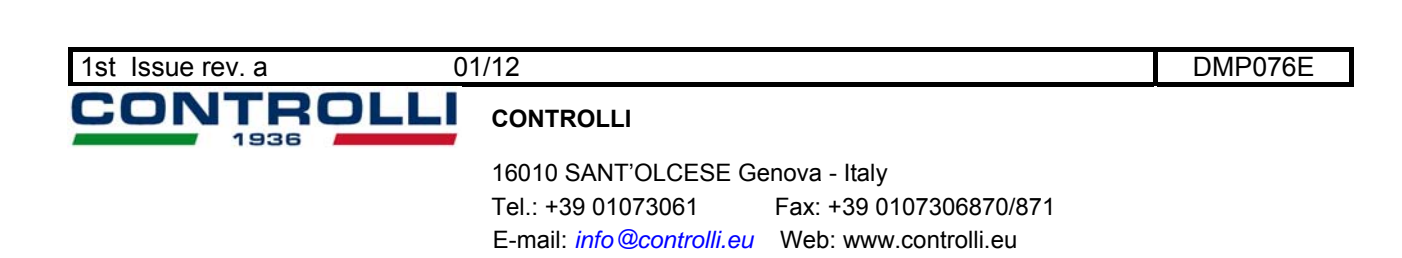

### CONTENTS

|     | 1st Issue rev. a         01/12         2         DMP076E                    |                        |
|-----|-----------------------------------------------------------------------------|------------------------|
| 5   |                                                                             |                        |
| 9   | Free Studio.                                                                | . 44                   |
| υ   | 8.1.1 Download from reset                                                   | . <del>4</del> ∠<br>⊿२ |
| Q   | 7.1.3 UIEIIL TADIE                                                          | . აყ<br>⊿ი             |
|     | 7.1.2 Folder VISIDIIIty table                                               | . 37                   |
|     | 7.1.1 BIOS Parameters / visibility table                                    | 31                     |
|     | 7.1 Parameters / visibility table, folder visibility table and client table | . 30                   |
| 7   | Parameters (PAr)                                                            | . 29                   |
| (   | 5.4 Analogue outputs                                                        | . 26                   |
| (   | 5.3 Digital outputs                                                         | . 26                   |
| (   | 5.2 Digital Inputs                                                          | . 26                   |
|     | 6.1.1 STA6xL analogue inputs                                                | . 25                   |
| (   | 6.1 Analogue inputs                                                         | . 25                   |
| 6   | Configuration physical I/O (folder PAr/CLCr).                               | . 25                   |
|     | 5.4.4 Entering a password (Par/PASS folder)                                 | 24                     |
|     | 5.4.3 Functions (Par/FnC folder)                                            | 24                     |
|     | 5.4.2 Programming menu                                                      | . 23                   |
|     | 5.4.1 "States" menu                                                         | . 21                   |
| ļ   | 5.4 Access to folders - menu structure                                      | 21                     |
| ļ   | 5.3 First switch on                                                         | 21                     |
|     | 5.2.2 LEDs                                                                  | 20                     |
|     | 5.2.1 Display                                                               | 20                     |
| Į   | 5.2 LEDs and Display                                                        | . 20                   |
|     | 5.1.1 Description of keys – combined action                                 | . 19                   |
| Ŭ,  | 5.1 Kevs                                                                    | 19                     |
| 5   | User Interface (folder PAr/UI)                                              | . 10<br>10             |
|     | 19 Disclaimer                                                               | . 17<br>18             |
| 4   | +.1 FEITIILEU USE                                                           | . 1/<br>17             |
| 4   | t.u ividularillar ulmensions                                                | . 1/<br>17             |
| 4   | t.o Iransional dimensions                                                   | . 1/<br>17             |
| 4   | t.4 حتماناتی                                                                | . 1/<br>17             |
| 4   | +.o iviecnanical specifications                                             | . 16<br>17             |
| 4   | +.2 I/U ItalUIES                                                            | . 15                   |
| -   | +.1     General specifications                                              | 10<br>15               |
| 4   | I echnical Data                                                             | .15                    |
| 4   | 3.3.3 Example of Bus RS485 connection                                       | 14<br>15               |
|     | 3.3.2 Example of Pus DS485 connection                                       | 14<br>11               |
|     | 3.3.1 Example of WPRO560 W/560 PT STACY connection                          | . 13<br>14             |
| •   | 3.3 INELWOIK CONNECTION EXAMPLES                                            | . 13                   |
|     |                                                                             | 12                     |
|     | 3.2.2.3 Example of DO5 connection                                           | . 12                   |
|     | 3.2.2.2 Example of AO3 - AO4/A05 connection                                 | . 12                   |
|     | 3.2.2.1 Example of AO1 / AO2 connection                                     | . 11                   |
|     | 3.2.1 Example of low voltage input/output connection                        | . 11                   |
| ;   | 3.2 Wiring diagrams                                                         | 9                      |
|     | 3.1.4 Serial connections                                                    | 8                      |
|     | 3.1.3 Analogue Inputs-Probes                                                | 7                      |
|     | 3.1.2 TRIAC                                                                 | 7                      |
|     | 3.1.1 Power supply - High voltage inputs (relay)                            | 7                      |
| Č : | 3.1 General warnings                                                        | 7                      |
| 2   | Flectrical connections                                                      | 5                      |
| 2   | 1.1.2 Main junctions of hardware                                            | 4<br>5                 |
|     | 1.1.1 Specifications:                                                       | 4                      |
|     | 1.1 General description                                                     | 4                      |
| 1   | Introduction                                                                | 4                      |
| _   |                                                                             |                        |

| 9.1 General description                            |  |
|----------------------------------------------------|--|
| 9.2 Components                                     |  |
| 9.2.1 FREE Studio software component               |  |
| 9.2.2 DM Interface (DMI) component                 |  |
| 9.2.3 Multi Function Key Component                 |  |
| 9.2.4 Connection cables                            |  |
| 10 Monitoring                                      |  |
| 10.1 Configuration with Modbus RTU                 |  |
| 10.1.1 Data format (RTU)                           |  |
| 10.1.2 Modbus commands available and data areas    |  |
| 10.2 Configuration of device address               |  |
| 10.2.1 Configuration of parameter addresses        |  |
| 10.2.2 Configuration of variable / state addresses |  |
|                                                    |  |

| 1st Issue rev. a | 01/12 | 3 | DMP076E |
|------------------|-------|---|---------|
|                  |       |   |         |

.

#### INTRODUCTION

1

#### 1.1 General description

OmniaPRO are compact programmable controllers suitable for different needs in HVAC applications.

Models are available both in a DIN rail-mounted version which significantly reduces wiring times and in the 32x74 format for panel mounting.

In association with OmniaPRO hardware, the FREE Studio development tool is also provided to quickly and reliably program and customize new programmes for any application.

The use of several different programming languages in accordance with IEC61131-3 regulations (programming standard for industrial control), makes it possible to develop new algorithms or entire programmes totally unassisted, which can then be uploaded to OmniaPRO modules via PC or Multi Function Key, guaranteeing the utmost confidentiality with appropriate security.

#### 1.1.1 Specifications:

WPRO560 come in a variety of models, giving you 6 digital inputs, up to 5 relay outputs, up to 2 TRIAC outputs, up to 2 Open Collector PPM/PWM analogue outputs, up to 3 configurable 0...10V/0...20mA/4...20mA analogue outputs and up to 2 Open Collector digital outputs for an external relay.

The 4DIN format guarantees maximum flexibility and easy installation.

All inputs and outputs are independent and configurable ensuring adaptability to every system. It runs on 12-24V~ or 24Vcc power supplies.

WPRO521 is the model which can be supplied by high voltage (100-240Vac). It has 4 high voltage digital outputs, 3 analogue outputs 0..10V, up to 2 open collector outputs programmable as digital inputs and 5 inputs programmable as NTC/PT100 or digital inputs.

#### 1.1.2 Main functions of hardware:

- Parameter settings via keyboard or PC
- Multi Function Key (MFK) to download or upload parameter maps
- Terminal (up to 100m cable) with direct connection without serial interface
- Configurable NTC, 0...20mA ,4...20mA, 0...1V, 0...5V, 0...10V inputs or digital input configurable from parameters

| 1st | Issue | rev. a |  |
|-----|-------|--------|--|
|-----|-------|--------|--|

#### 2 MECHANICAL INSTALLATION

#### W560RT

The instrument is intended for panel mounting (see diagram).

Drill a 29x71 mm hole and insert the instrument; secure it with the special brackets provided. Do not mount the instrument in damp and/or dirty areas; it is suitable for use in places with ordinary or normal levels of pollution.

Keep the area around the instrument cooling slots adequately ventilated. The *TTL* serial is on the left side of the device.

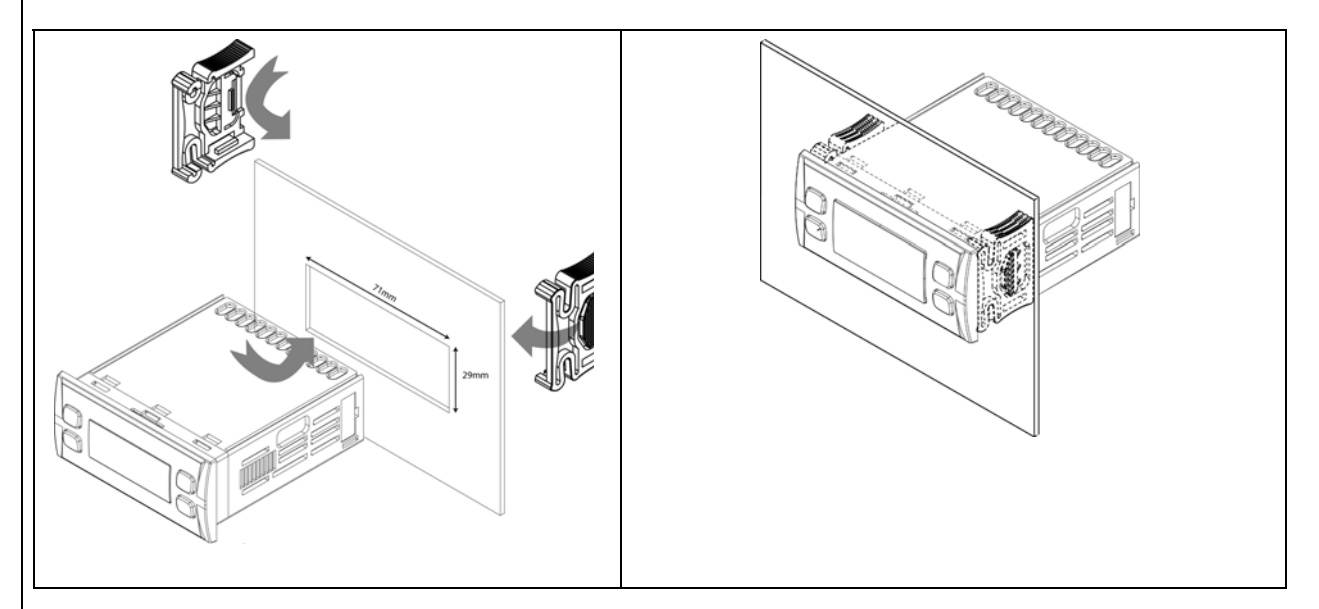

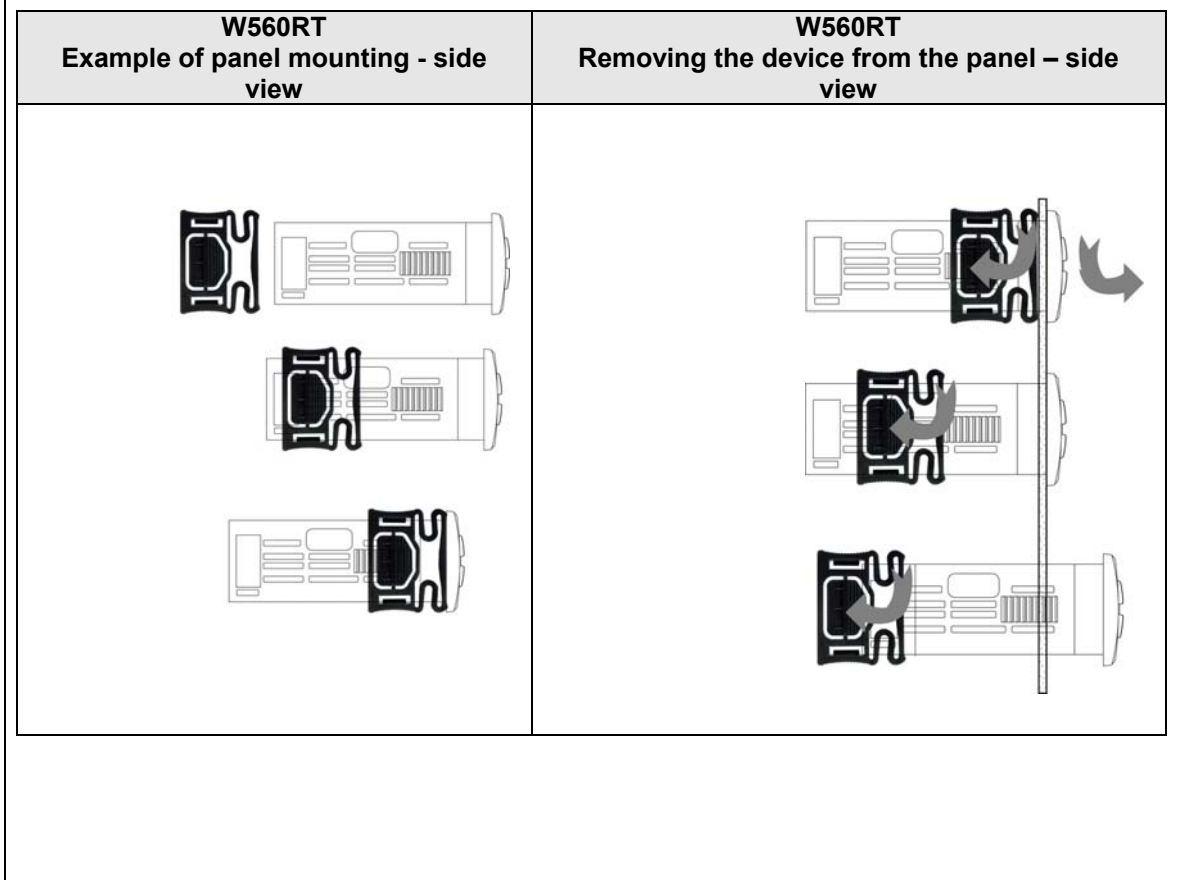

#### WPRO560 ranges

The instrument is intended for 4DIN rail mounting.

For DIN rail installation, follow the steps described below:

- Move the two spring docking devices to their standby position (use a screwdriver to press against the relative compartments).
- Then install the device on the DIN RAIL, pressing on the "spring docking devices" to put them into the locked position.

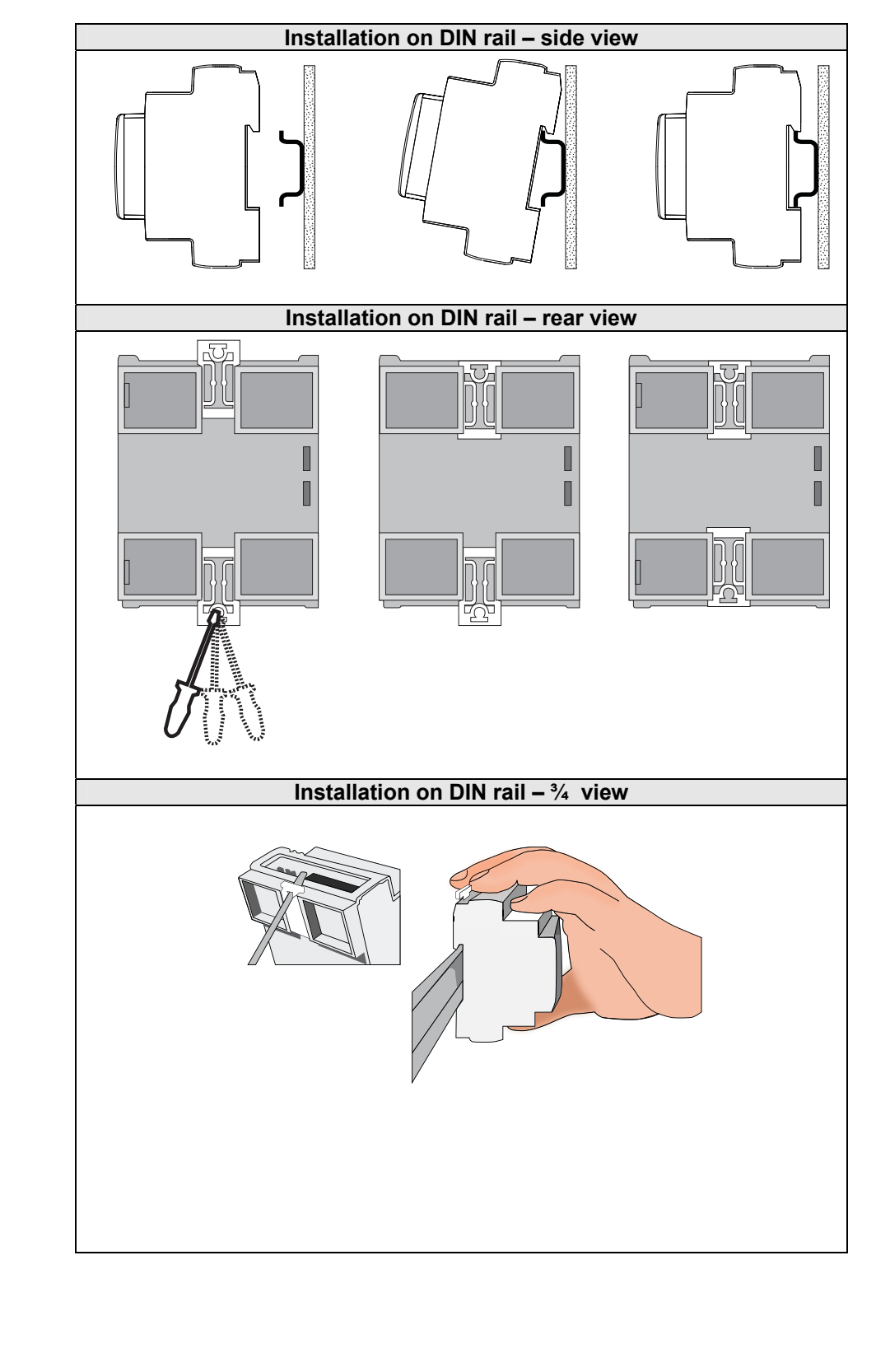

6

#### **3 ELECTRICAL CONNECTIONS**

#### 3.1 General warnings

Before doing anything, make sure the device is connected to a suitable external *transformer*. The following rules must be followed when connecting cards to each other and to the application:

- Loads that exceed the maximum limits set forth in this manual/product *label* must not be applied to outputs.
- When connecting loads, follow connection diagrams carefully.
- To avoid electric pairings, wire all low SELV (\*) utilities separately from high voltage ones.

#### IMPORTANT!

Make sure the machine is switched off before working on the *electrical connections*. All **operations must be carried out by qualified personnel.** To ensure proper connections, comply with the following:

- Power supplies other than those specified can seriously damage the system.
- Use cables of suitable section for the *terminals* used.
- Separate the cables of probes and *digital inputs* from inductive loads and high voltage connections to prevent any electromagnetic interference. Do not place the probe cables near other electrical equipment (switches, meters, etc.)
- Make connections as short as possible and do not wind them around electrically connected parts.
- To avoid causing static discharges, do not touch the electronic *components* on the boards.
- Controlli supplies the high voltage cables to connect the device to loads see Accessories chapter
- Controlli supplies the signal cables to connect the power supply, probes, *digital inputs*, etc see *Accessories* Chapter.
- The device must be connected to a suitable *transformer* that complies with the specifications provided in the Specifications chapter.

#### 3.1.1 Power supply - High voltage inputs (relay)

Do not exceed the maximum permitted current; for higher loads, use a contactor with sufficient power capacity.

#### Important!

Make sure that the power supply is of the correct voltage for the device.

#### 3.1.2 TRIAC

The *TRIAC* TC1 output (TC1, TC2 in WPRO562D/DS and WPRO562/562S models), when partialized, suppresses the half-wave at the zero-crossing.

Probes have no connection polarity and can be extended using a normal bipolar cable (note

that the extension of the probes influences the instrument's EMC electromagnetic compatibility:

#### 3.1.3 Analogue Inputs-sensors

take great care with the wiring).

Temperature sensors

## A

## Important!

Pressure sensors

e *Pressure probes* have a specific insertion polarity which must be observed.

Signal cables (temperature/*pressure probes*, *digital inputs*, *TTL* serial) must be wired separately from high voltage cables.

Controlli-supplied sensors are recommended. Contact Controlli sales department for item availability.

7

#### 3.1.4 Serial connections

**TTL** Use a 5-wire *TTL* cable up to 30cm in length.

An Controlli-supplied *TTL* cable is recommended. Contact Controlli sales department for item availability.

/S models : the TTL and RS485 serials cannot be used at the same time.

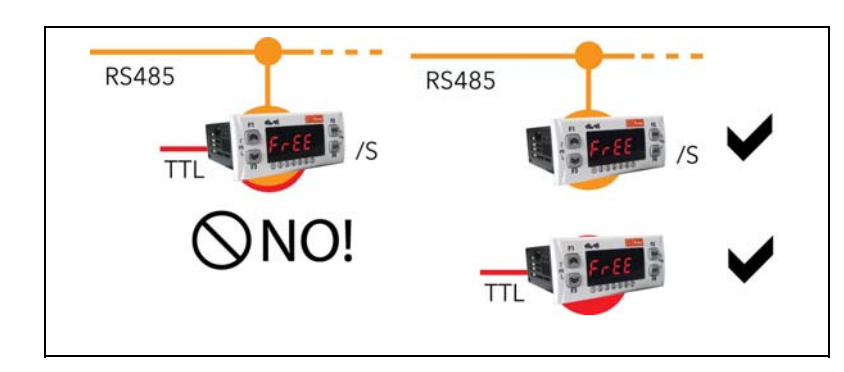

## P

### LAN LAN

3-wire *LAN* 3 powered serial available on the terminal board to connect to the *LAN* network. Max. distance of 100m between the first and last element in the network.

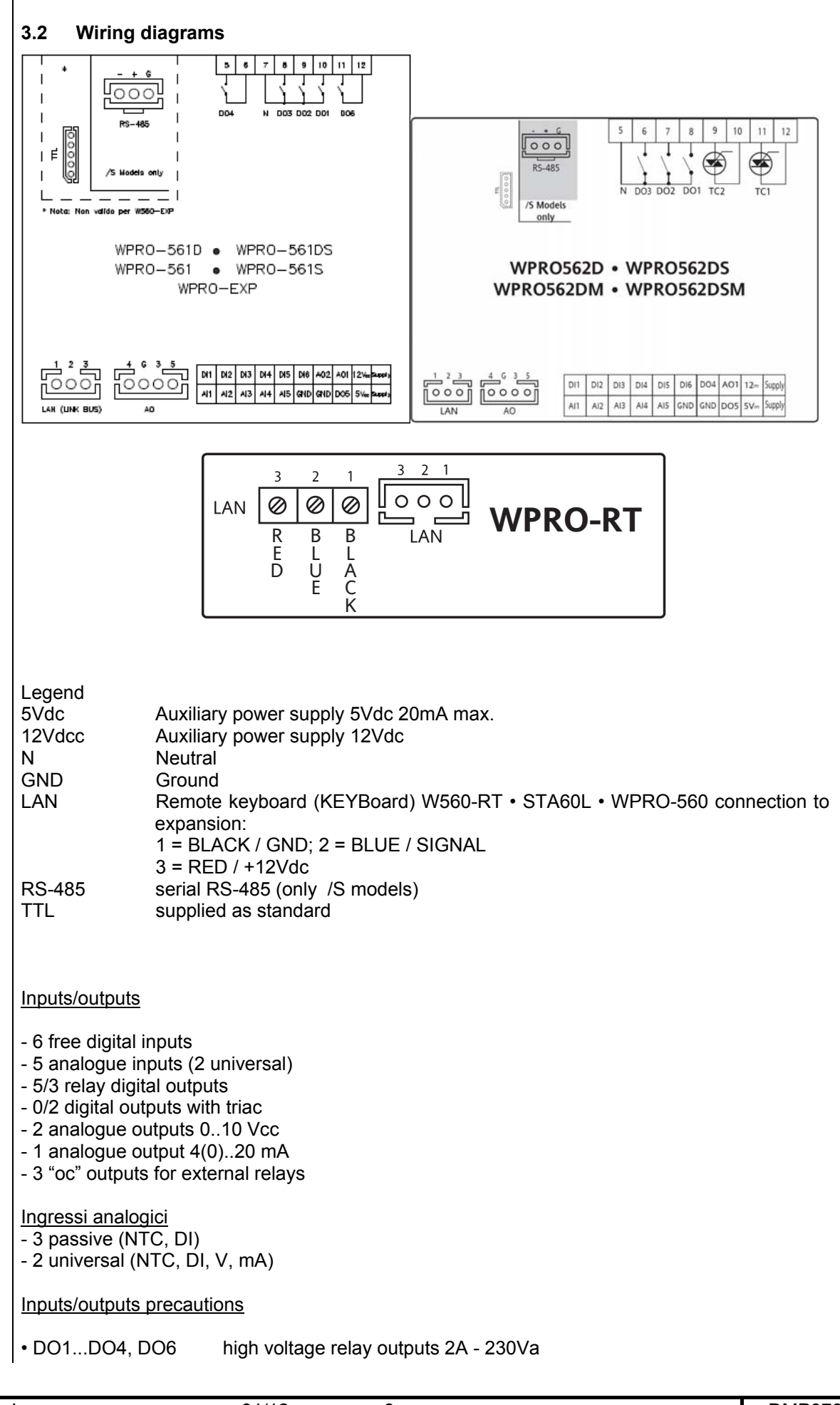

| 1st I | lssue rev. a | 01/12 | 9 | DMP076E |
|-------|--------------|-------|---|---------|
|       |              |       |   |         |

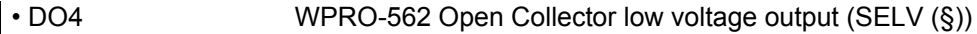

- WPRO-562 high voltage TRIAC output 3A 230Va • TC1, TC2
- AO1, AO2 low voltage analogue output (SELV(§)) PWM (^)
- AO3, AO4 low voltage analogue output (SELV(§)) 0...10V
- AO5 low voltage analogue output (SELV (§)) 4...20mA/0...20mA
- DO5 low voltage Open Collector output (SELV (§))
- DI1...DI6 free digital inputs (°)
- Configurable analogue inputs NTC\* / Digital Input\*\*\* • AI1, AI2, AI5
- AI3, AI4 configurable analogue inputs NTC/voltage, power\*\*/Digital Input\*\*\*
- SEMITEC 103AT (10Kohm / 25°C)
- \*\* power supply input 4...20mA or voltage 0...5V / 0...10V / 0...1V or free digital input (°)
- \*\*\* free digital input (°)
- (^) PWM Open Collector
- (°) Current with closed contact 0.5mA (reference GND)
- SELV: SAFETY EXTRA LOW VOLTAGE (§)

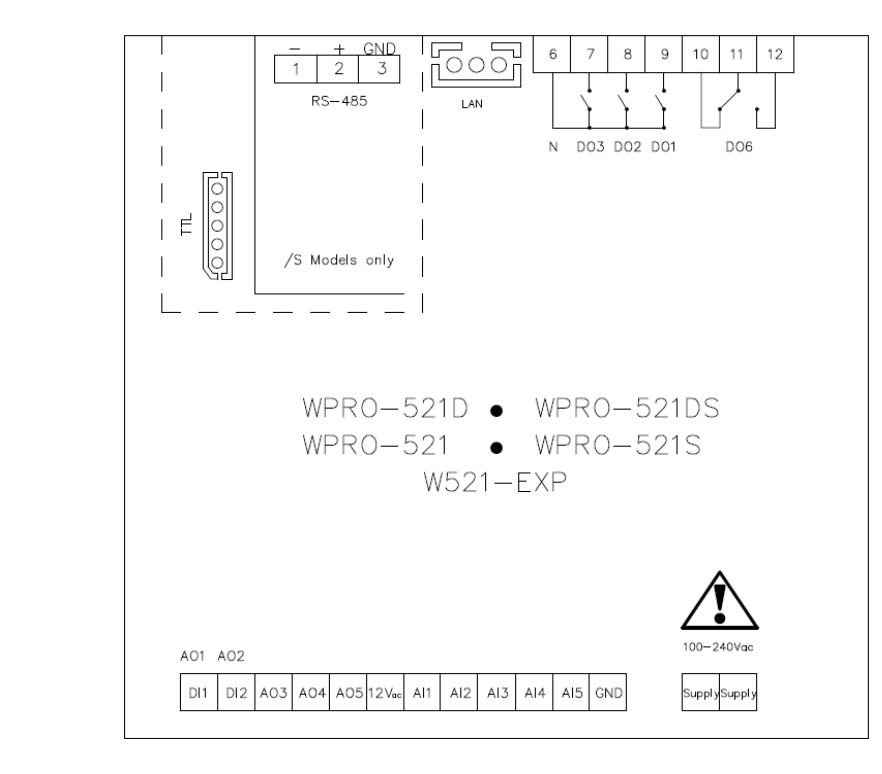

- 4 high voltage digital outputs 2A 230Vac [DO1, DO2, DO3, DO6]
- 5 analogue outputs:
  - 2 analogue outputs [AO1, AO2] Open Collector PWM;
    - 3 low voltage analogue outputs (SELV (§));
      - 2 outputs [AO3-4] 0-10V;
      - 1 output [AO5] 0-10V;
- 2 free contact digital input (°) [DI1...DI2]
- 5 analogue inputs

0

- 3 NTC\* / Pt1000(^) / Digital Input\*\*\* [AI1, AI2, AI5] 0
- 2 NTC\* / Voltage / current\*\* / Digital Input\*\*\* [AI3, AI4]

(^) If one Pt1000 is programmed  $\;$  all three contacts are programmed as Pt1000 \* model SEMITEC 103AT (10K $\Omega$  / 25°C)

\*\* current inputs 0...20mA/4...20mA or voltage 0...5V / 0...10V / 0...1V or free contact digital input

\*\*\* free contact digital input

(°)Current with closed contact 0.5mA (reference GND)

01/12

(§) SELV: (SAFETY EXTRA LOW VOLTAGE)

| 1st Issue rev. a | I |
|------------------|---|
|------------------|---|

DMP076E

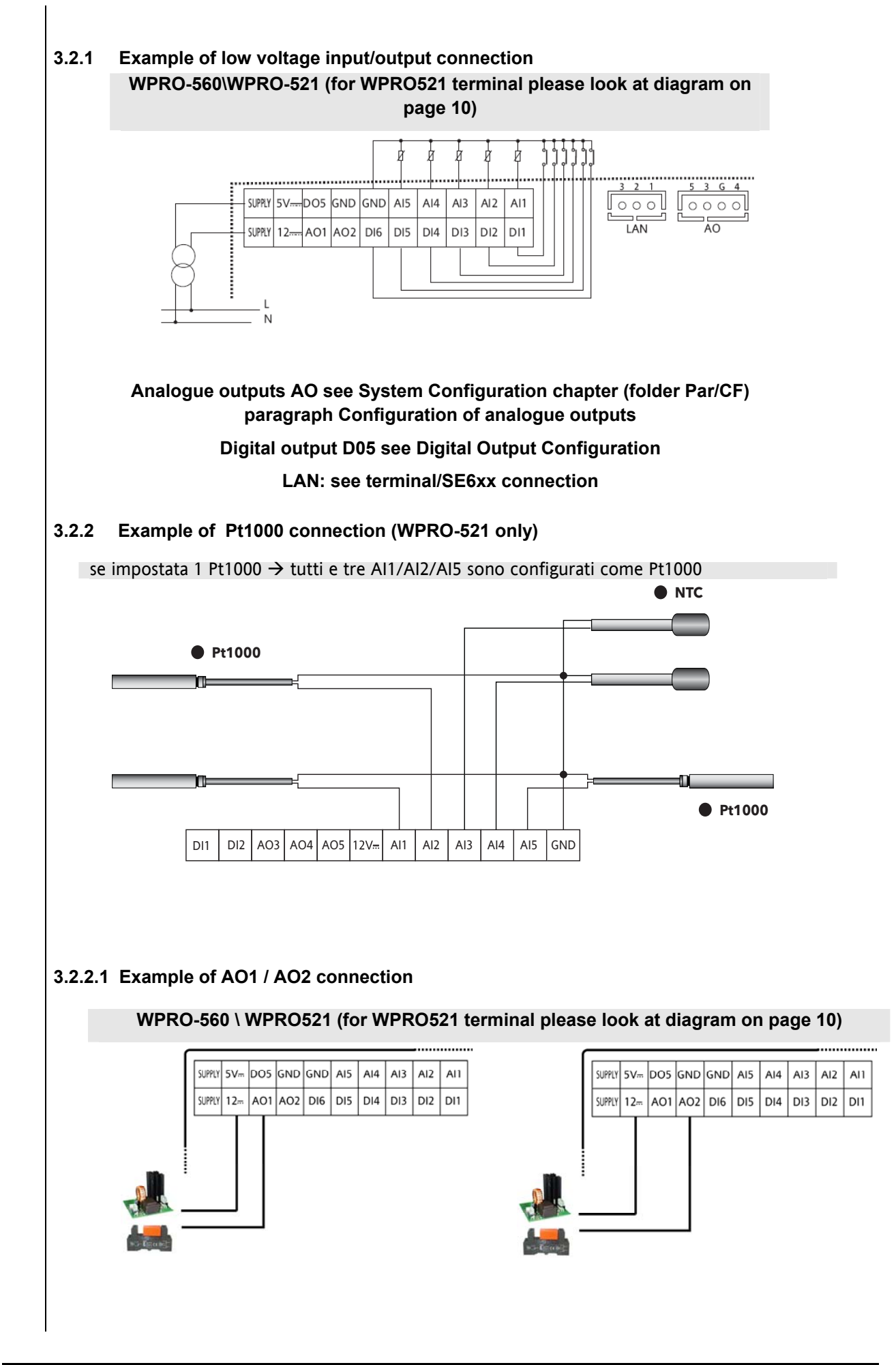

#### 3.2.2.2 Example of AO3 - AO4/A05 connection

| WPRO-560           |              |             |  |                    |              |             |
|--------------------|--------------|-------------|--|--------------------|--------------|-------------|
| Analogue<br>output | Terminal Nr. | Description |  | Analogue<br>output | Terminal Nr. | Description |
| AO3                | 3            | 0-10V       |  | AO5                | 5            | 020mA/      |
| AO3                | G            | GND         |  |                    |              | 420mA       |
| AO4                | 4            | 0-10V       |  | AO5                | G            | GND         |
| AO4                | G            | GND         |  |                    |              |             |

#### **WPRO-521**

| Analogue<br>output | Terminal<br>Nr. | Description |
|--------------------|-----------------|-------------|
| AO3                | 3               | 0-10V       |
| AO3                | G               | GND         |
| AO4                | 4               | 0-10V       |
| AO4                | G               | GND         |

| Analogue | Terminal | Description |  |  |
|----------|----------|-------------|--|--|
| output   | Nr.      |             |  |  |
| AO5      | 5        | 0-10V       |  |  |
| AO5      | G        | GND         |  |  |

#### 3.2.2.3 Example of DO5 connection

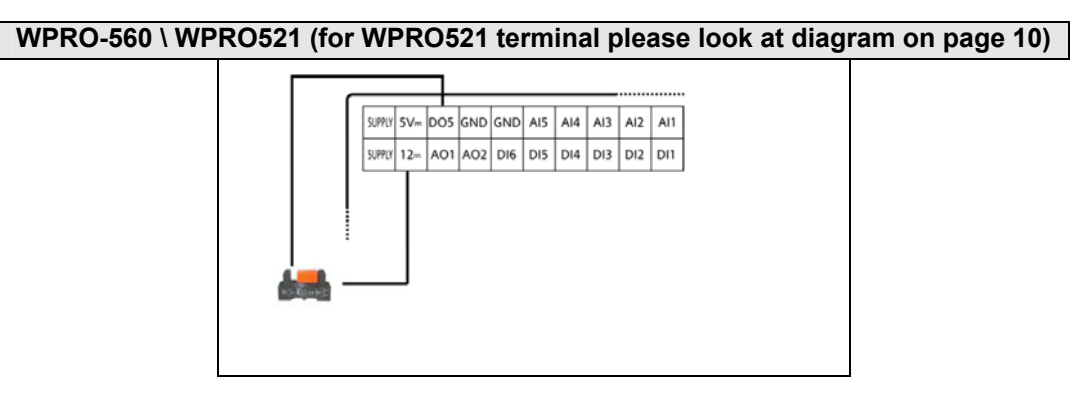

#### 3.2.3 Example of connection of high voltage outputs

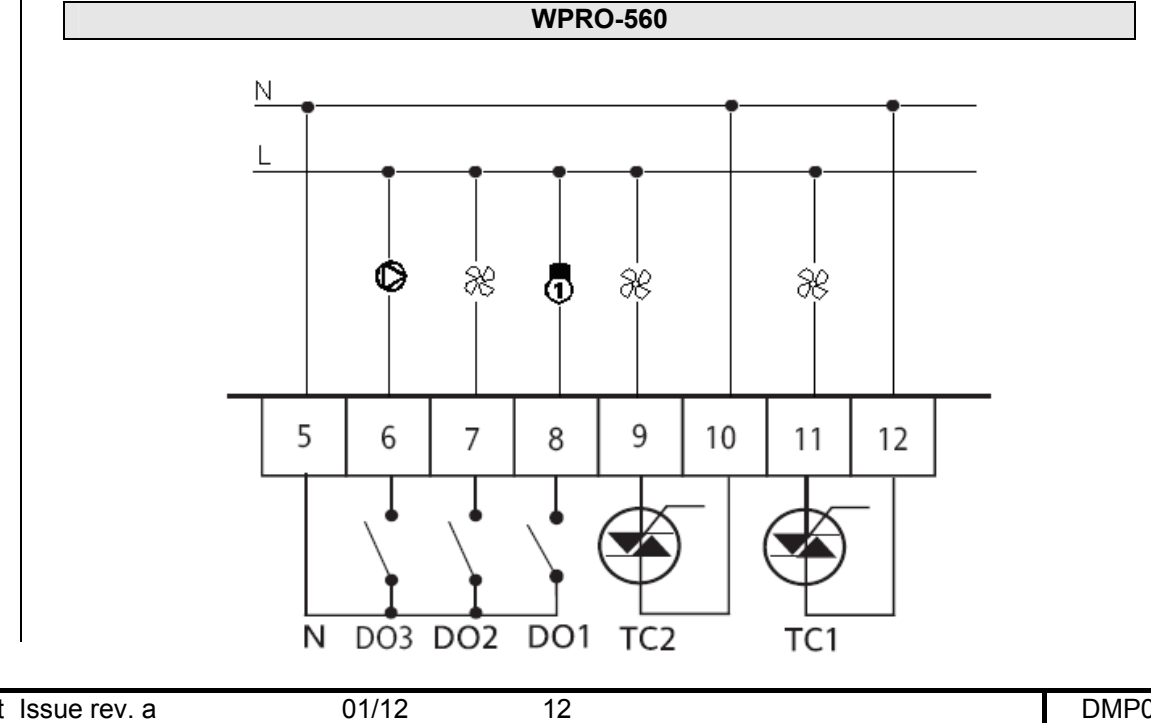

| 1st Issue rev. a |  |
|------------------|--|
|------------------|--|

#### Network connection examples

#### 3.2.4 Example of WPRO-560 / W560-RT / W560-EXP connection

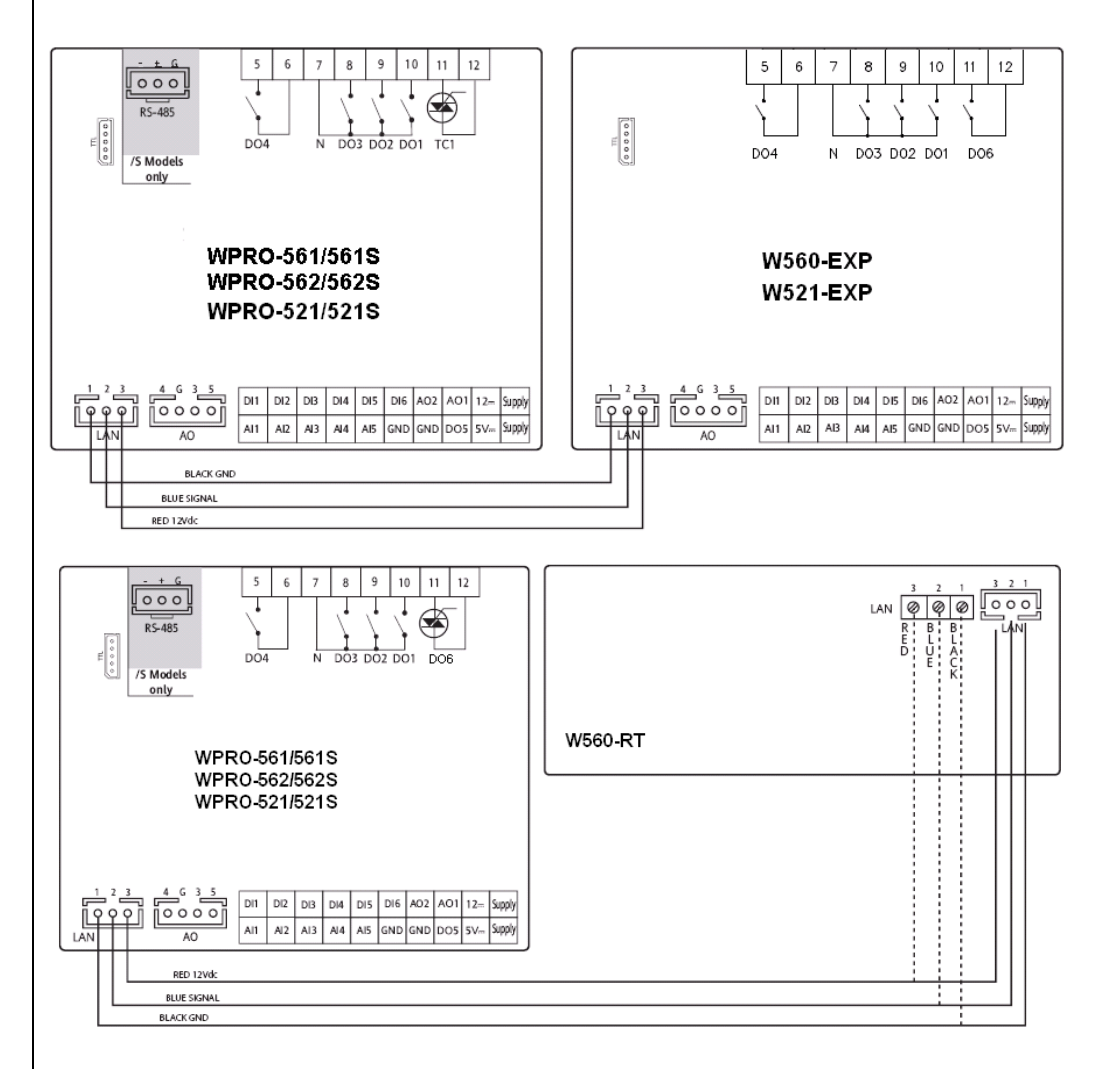

| terminal | W560RT<br>terminal | Description                        |
|----------|--------------------|------------------------------------|
| 1        | 1 BLACK            | GND / black                        |
| 2        | 2 BLUE             | Signal / blue                      |
| 3        | 3 RED              | 12V~ power supply from base module |

#### STA6xL sensors

| WPRO560 STA6xL  |               | description                   |
|-----------------|---------------|-------------------------------|
|                 | AIR1          | NTC integrated analogue input |
| 1               | GND / black   | GND / black                   |
| 2               | Signal / Blue | Signal / blue                 |
| 3 +12Vdc /red** |               | 12V~ power supply from Smart  |
| AIR2            | -             | Remote KEYBoard (remote       |
|                 |               | terminal)                     |

\*\*the transducer can be powered from the +12Vdc terminal

#### 3.2.5 Example of WPRO-560 – W560-RT – STA6xL connection

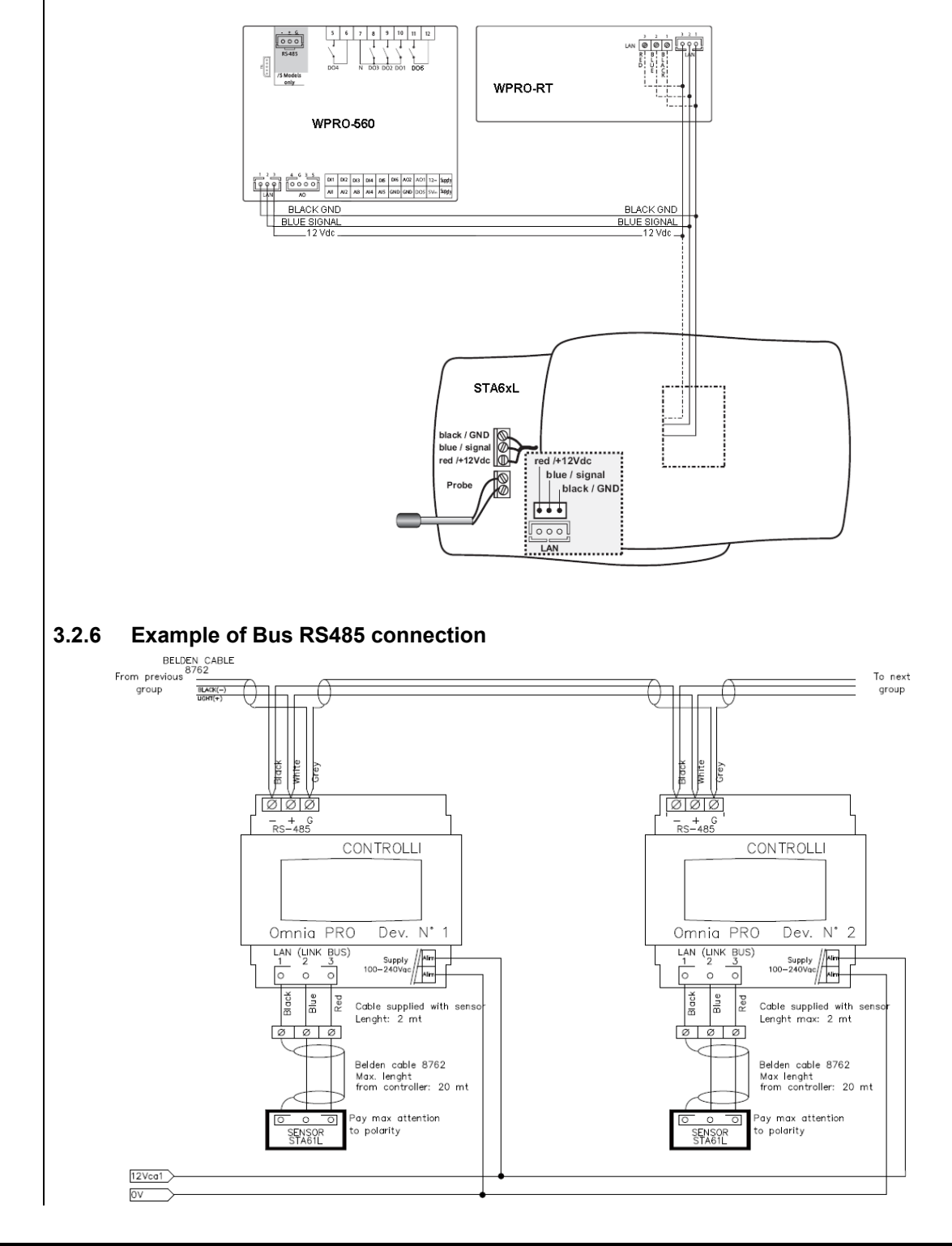

.

### 4 TECHNICAL DATA

#### 4.1 General specifications

|                                             | Standard      | Min.  | Max. |
|---------------------------------------------|---------------|-------|------|
| Supply voltage WPR0521D/DS and WPR0521/521S | 100-240vAC    | -10%  | +10% |
| Supply voltage WPRO561D/DS and WPRO561/561S | 12-24V~ /24Vc | -10%  | +10% |
| Supply voltage WPRO562D/DS and WPRO562/562S | 12-24V~       | -10%  | +10% |
| (models with 2 TRIAC)                       |               |       |      |
| Power supply frequency                      | 50Hz/60Hz     |       |      |
| Power draw                                  | 6VA / 4W      |       |      |
| Power draw for W521                         | 4.3W          |       |      |
| Insulation class                            | 2             |       |      |
| Room operating temperature                  | 25°C          | -20°C | 55°C |
| Room operating humidity (non-condensing)    | 30%           | 10%   | 90%  |
| Storage temperature                         | 25°C          | -40°C | 85°C |
| Room storage humidity (non-condensing)      | 30%           | 10%   | 90%  |

| Classification                          |                                                 |
|-----------------------------------------|-------------------------------------------------|
| The product complies with the following | Directive 2006/95/EC                            |
| European Community Directives           | Directive 89/108/EC                             |
| And complies with the following         | EN 60730-2-6 / EN 60730-2-9                     |
| harmonized regulations                  |                                                 |
| Use                                     | operating (not safety) device for incorporation |
| Mounting                                | panel or on DIN Omega bar support               |
| Type of action                          | 1.B 1.Y                                         |
| Pollution class                         | 2                                               |
| Over voltage category                   | II                                              |
| Nominal pulse voltage                   | 2500V                                           |
| Digital outputs                         | refer to the label on the device                |
| Fire resistance category                | D                                               |
| Software class                          | A                                               |

#### 4.2 I/O features

| Type and <i>Label</i>                                                 | Description                                                                                                    | WPR0561/561S<br>WPR0561D/561DS | WPRO562/562S<br>WPRO-<br>562D/562DS | WPR0521/521S<br>WPR0-<br>521D/521DS |
|-----------------------------------------------------------------------|----------------------------------------------------------------------------------------------------|--------------------------------|-------------------------------------|-------------------------------------|
| PWM/PPM OC<br>low voltage<br>(SELV) analogue<br>outputs<br>AO1<br>AO2 | Open Collector PWM/PPM outputs<br>Accuracy: 2%<br>Nominal <i>range</i> 016.9Vc<br>(12V~ rectified)<br>Closing at 12Vc<br>** Max. current <b>35mA</b> **<br>(min. load 3400hm @12Vcc) | OC:<br>PWM                     | AO2 =<br>TC2<br>( <i>TRIAC</i> )    | x                                   |
| Low voltage<br>(SELV) analogue<br>outputs<br>AO3 AO4                  | 0-10V max <b>28mA</b> *** @10V outputs<br>(min. <b>360</b> Ohm load resistance)<br>2% full scale accuracy<br>Resolution: 1%                                                          | x                              | x                                   | x                                   |
| A05                                                                   | 1 x 420mA / 020mA output<br>2% full scale accuracy<br>Resolution: 1%<br>• 0/420mA output, max<br>load (max load resistance<br><b>3500hm</b> )***                                     | x                              | x                                   |                                     |

| AO5                                                                    | 1 x 010V output on dedicated model<br>2% full scale accuracy<br>Resolution: 1%                                                                                                    |   |   | x |
|------------------------------------------------------------------------|----------------------------------------------------------------------------------------------------|---|---|---|
| Analogue inputs<br>Al1 Al2<br>Al5                                      | 3 configurable inputs:<br>Pt1000 temperature, measurement <i>range</i><br>-50°C ÷ 400°C;<br>Accuracy: 1% full scale<br>Resolution: 0.1                                                                                                    |   |   | x |
| Analogue inputs<br>Al1 Al2<br>Al5                                      | 3 configurable inputs:<br>a) NTC temperature 103AT 10kΩ,<br>measurement range -50°C ÷<br>99.9°C;<br>b) no voltage digital input<br>Accuracy: 1% full scale<br>Resolution: 0.1                                                                                                    | x | x |   |
| Analogue inputs                                                        | <ul> <li>2 configurable inputs:</li> <li>a) NTC temperature 103AT 10kΩ,<br/>measurement range -50°C ÷<br/>99.9°C.</li> <li>b) 020mA/420 mA current<br/>input/0-10V/0-5V/0-1V voltage<br/>input<br/>measurement range -50.0 ÷<br/>+99.9;</li> <li>c) no voltage digital input</li> </ul> |   |   |   |
| AI3 AI4                                                                | Accuracy:<br>• 0-10V 1% full scale<br>• 0-5V: 1% full scale<br>• 0-1V: 2% full scale<br>• 020mA /420mA: 1% full<br>scale<br>Resolution: 0.1<br>Input impedance (b):<br>• 0-10V 21KOhm<br>• 0-5V: 110KOhm<br>• 0-1V: 110KOhm<br>• 020mA / 420mA: 100Ohm                                  | x | x | x |
| Open Collector<br>low voltage<br>(SELV) digital<br>output<br>DO4*, DO5 | 2 x <b>Open Collector</b> outputs<br>** Max. current <b>35mA</b> ** @12VDC                                                                                                    |   | x |   |
| DO5                                                                    | 1 x Open Collector output<br>** Max. current 35mA** @12VDC                                                                                                    | x |   |   |

\* for WPRO562 models, DO4 is an open collector, TC2 corresponds to AO2 (TC2=AO2) - see chapter entitled Physical I/O Configuration (PAr/CL..Cr folder)

\*\* Outputs AO1, AO2 and DO5 (typically connected to the device's auxiliary 12Vc output) cannot deliver more than **70mA** in total. Any other loads connected to the same 12Vc auxiliary output must also be taken into account.

If the W560RT keypad is connected to the device, the current becomes 55mA.

\*\*\*Outputs AO3, AO4 and AO5 cannot deliver more than 40mA total.

#### 4.3 Mechanical specifications

|                 | Description                                                                                           | All <i>models</i><br>except for<br>WPRO521 | WPRO521<br>models |
|-----------------|----------------------------------------------------------------------------------------------------|--------------------------------------------|-------------------|
|                 | Terminals and connectors                                                                              |                                            |                   |
|                 | 1 x 8-way high voltage male connector<br>For use in combination with the supplied female<br>connector | ~                                          | -                 |
| High<br>voltage | 1 x 2-way high voltage male connector<br>For use in combination with the supplied female<br>connector | -                                          | <b>√</b>          |
|                 | 1 x 7-way high voltage male connector<br>For use in combination with the supplied female<br>connector | -                                          | ✓                 |
|                 | 1 x 20-way snap-on low voltage connector<br>To be used with COLV0000E0100                             | $\checkmark$                               | -                 |
| Low voltage     | 1 x 12-way low voltage male connector<br>For use in combination with the supplied female<br>connector | -                                          | ~                 |
|                 | 1 x 4-way connector                                                                                   | $\checkmark$                               | -                 |

| 1st | Issue rev. a | l |
|-----|--------------|---|
|     |              |   |

16

|                             | To be used with COLV000042100                                                                        |            |              |
|-----------------------------|----------------------------------------------------------------------------------------------------|------------|--------------|
| terminal                    | 1 x 3-way <i>LAN</i> connector and terminal<br>To be used with COLV000033200                         | ✓          | $\checkmark$ |
| RS485                       | 1 x 3-way connector<br>To be used with COLV000035100                                                 | /S models  | -            |
| serial<br>/S <i>model</i> s | 1 x 3-way low voltage male connector<br>For use in combination with the supplied female<br>connector | -          | /S models    |
|                             | Container                                                                                            |            |              |
|                             | PC+ABS plastic resin with V0 flammability rating                                                     | All models | All models   |

#### Serials 44

| Туре    | Label  | Description                                                                                   | Models    |
|---------|--------|-----------------------------------------------------------------------------------------------|-----------|
| Serials | TTL    | 1 <i>TTL</i> serial to connect CopyCard<br>(MFK) or Personal Computer via<br>interface module | All       |
|         | RS-485 | RS-485 opto-isolated serial                                                                   | /S models |

#### 4.5 Transformer

OmniaPRO must be connected to a suitable current transformer with the following features:

- Primary voltage:
- Depending on requirements of the individual device and/or country of installation.
- Secondary voltage:
  - 12V~ 50/60Hz Power supply frequency:
- Power: 6VA min. (/S models), 5VA (all other models)

#### 4.6 **Mechanical dimensions**

|                                    | Length (L)<br>mm | Depth (d)<br>mm                       | Height (H)<br>mm | Notes               |
|------------------------------------|------------------|---------------------------------------|------------------|---------------------|
| W560 front panel                   | 76.4             | //                                    | 35               | (+0.2mm)            |
| WPRO560 front panel<br>(cover)     | 70               | //                                    | 45               | (+0.2mm)            |
| WPRO560 dimensions                 | 70.2             | 61.6<br>56.4 from Din<br>bar to cover | 87               | 4DIN                |
| Hole for W560RT panel-<br>mounting | 71               | //                                    | 29               | (+0.2mm<br>/-0.1mm) |

#### 4.7 Permitted use

For safety reasons, the device must be installed and used in accordance with the instructions provided. In particular, parts carrying dangerous voltages must not be accessible under normal conditions.

The device must be adequately protected from water and dust with regard to the application. and must only be accessible using tools (with the exception of the front panel).

The device is suitable for use in household refrigeration appliances and/or similar equipment and has been tested for safety aspects in accordance with harmonized European reference standards.

#### 4.8 **Improper Use**

#### Any use other than that expressly permitted is prohibited.

The relay contacts supplied are of the functional type and are subject to fault (since they are electronically controlled they are prone to short-circuiting or remaining open). Any protection devices specified in product standards or suggested by common sense for obvious safety requirements must be installed externally to the device.

| 1st Issue rev. a | 01/12 | 17 | DMP076E |
|------------------|-------|----|---------|
|                  |       |    |         |

Controlli is not liable for damage caused by:

- Unspecified installation/use and, in particular, in contravention of the safety requirements of established legislation or specified in this document;
- Use on equipment which does not provide adequate protection against electrocution, water and dust in the actual installation conditions;
- Use on equipment in which dangerous components can be accessed without the use of specific tools;
- Installation/use on equipment which does not comply with established legislation and standards.

#### 4.9 Disclaimer

This document is the exclusive property of **Controlli srl** and may not be reproduced or circulated unless expressly authorized by **Controlli srl** itself.

Every care has been taken in preparing this document; however, **Controlli Srl** cannot accept liability for any damage resulting from its use.

#### 5 USER INTERFACE (FOLDER PAR/UI)

The front panel of the device functions as the user interface and is used to perform all operations relating to the device.

Note:

The WPRO561/561S and WPRO562/562S modules do not have a display. To operate on the device, use the W560RT remote terminal or STA6xL sensors.

#### 5.1 Keys

| Кеу                                                  | Press once<br>(press and release)                                                                                                    | Key<br>[depending on the application;<br>press for Ui26 seconds] |
|------------------------------------------------------|----------------------------------------------------------------------------------------------------|------------------------------------------------------------------|
| ▲UP<br>(UP)                                          | <ul><li>Increase a value</li><li>Go to next label</li></ul>                                                                                                    | F1                                                               |
| ▼DOWN<br>(DOWN)                                      | <ul><li>Decrease a value</li><li>Go to previous label</li></ul>                                                                                                    | F3                                                               |
| Esc(ape)<br>Exit<br>(Without saving<br>new settings) | <ul><li>Exit without saving new settings</li><li>Go back to previous level</li></ul>                                                                                   | F2                                                               |
| Set Confirm<br>(and save new<br>settings)            | <ul> <li>Confirm value / exit and save<br/>new settings</li> <li>Move to next level (open folder,<br/>subfolder, parameter, value)</li> <li>Open state Menu</li> </ul> | F4                                                               |

#### 5.1.1 Description of keys – combined action

| Symbol<br>(function when<br>keys are<br>pressed<br>together) | Combined pressing<br>Single press<br>(press and release) | (Associated Function)                                                                                                    |
|--------------------------------------------------------------|----------------------------------------------------------|----------------------------------------------------------------------------------------------------|
| F5                                                           | [F1+F3]                                                  | [Lets you switch from the BIOS menu in the<br>main display to the main display of the PLC<br>menu (if present)]<br>See FREE Studio Quick Start for details |
| Prg                                                          | [F2+F4]                                                  | (Open programming menu)                                                                                                    |

#### 5.2 LEDs and Display

The display has 18 icons (LEDs) split into 3 categories: 1. States and Operating Modes

- 2. Values and Units of Measure
- 3. Utilities

#### 5.2.1 Display

Values of up to 4 figures or 3 figures plus a sign can be displayed.

#### 5.2.2 LEDs

| LED states and Operating Modes                     | Icons      | Description | Colour |
|----------------------------------------------------|------------|-------------|--------|
|                                                    | ⚠          | Alarm       | Red    |
| Bar<br>%R.H.<br>(ABC)                              | *          | Heating     |        |
| The <i>display</i> shows the                       | *          | Cooling     |        |
| value/resource set for the "main <i>display</i> ". | Ð          | Standby     | Green  |
| The Alarm icon lights up if there is an alarm.     | *          | Defrost     |        |
|                                                    | $\bigcirc$ | Economy     |        |

| LED Unit of measure | Icons        | Description                              | Colour |
|---------------------|--------------|------------------------------------------|--------|
|                     | $\bigotimes$ | Clock (RTC)                              |        |
|                     | °C           | Degrees centigrade                       |        |
|                     | Bar          | Pressure<br>(Bar)                        | Red    |
|                     | %R.H.        | Relative<br>humidity<br>transducer<br>RH |        |
|                     | ABC          | Menu (ABC)                               |        |

| LED utilities                                                                 | Icons | Description | Colour |
|-------------------------------------------------------------------------------|-------|-------------|--------|
| ▲ * * <sup>©</sup> * ⇔<br><b>88:88</b><br><sup>©</sup> C<br>Bar<br>KH.<br>ABC | -     | Utility     | Amber  |

.

#### 5.3 First switch on

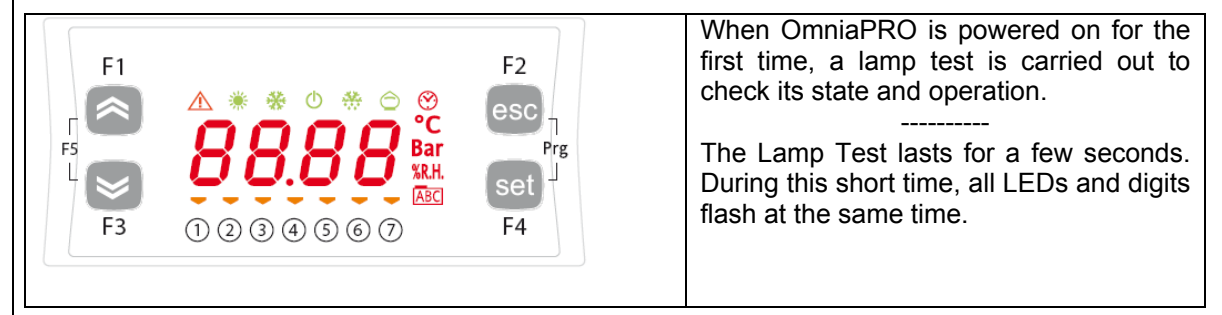

#### 5.4 Access to folders - menu structure

Access to folders is organised into menus. Access is determined by the keys on the front panel (see relative sections). Access to each individual menu is explained below (or in the sections indicated). There are 2 menus:

- "States" menu
- "Programming" Menu
- $\rightarrow$  see "States Menu' section;

 $\rightarrow$  see Parameters chapter.

 $\rightarrow$  see Functions chapter.

 $\rightarrow$  see 'Programming Menu' section.

There are 3 folders/submenus in the Programming Menu:

- Parameters Menu (PAr folder)
- Functions Menu (Fnc folder)
- PASS Password
- 5.4.1 "States" menu

From the states menu you can view values for each resource. The resources may be present / not present depending on the model

| Label |       |       |       |       |       |       | Description   | Change |
|-------|-------|-------|-------|-------|-------|-------|---------------|--------|
|       |       |       |       |       |       |       | LOCAL         | //     |
| Ai    | AIL1  | AiL2  | AIL3  | AIL4  | AIL5  |       | analogue      |        |
|       |       |       |       |       |       |       | inputs        |        |
|       |       |       |       |       |       |       | TERMINAL      | //     |
| Ai    | Air1  | Air2  |       |       |       |       | analogue      |        |
|       |       |       |       |       |       |       | inputs        |        |
| di    | dil 1 | dil 2 | dil 3 | dil 4 | dil 5 | dil 6 | LOCAL digital | 11     |
| u     |       | UILZ  | UILO  | uiL4  | uilo  | UILO  | inputs        |        |
|       |       |       |       |       |       |       | LOCAL         |        |
| AO    | tCL1  | AOL1  | AOL2  | AOL3  | AOL4  | AOL5  | analogue      | //     |
|       |       |       |       |       |       |       | outputs       |        |
| 40    |       | 401.5 |       |       |       |       | LOCAL digital | 11     |
| uO    | UOLI  | UOLZ  | UOL3  | uOL4  | UOL5  | UOLO  | outputs       | 11     |
| CL    | HOUr  | dAtE  | YEAr  |       |       |       | Clock         | YES    |
| AL    | Er45  | Er46  |       |       |       |       | Alarms        |        |

As you can see from the table, only time can be modified and viewed:

| 5.4.1.1 | Display | of Inputs/ | Outputs | (AiL, | diL, | tCL1/AOL, | dOL) |
|---------|---------|------------|---------|-------|------|-----------|------|
|---------|---------|------------|---------|-------|------|-----------|------|

|                                                                                                    | Inputs/Outputs display                                                                      |                                                                                                    |
|----------------------------------------------------------------------------------------------------|---------------------------------------------------------------------------------------------|----------------------------------------------------------------------------------------------------|
|                                                                                                    |                                                                                             |                                                                                                    |
| Example of view for<br>Analogue <i>Inputs</i> . The same<br>procedure applies to all other<br><i>I/Os***</i><br>The label Ai will appear on the<br>display.<br>(Use the UP and DOWN keys<br>to scroll the other labels until<br>you find the label required). | Press the set key to view the<br>label for the first analogue input<br>(AiL1 in this case). | Press the set key again to view<br>the value of AiL1. Note that the<br>°C icon lights up to indicate that<br>the value shown is in degrees<br>centigrade.<br>Press the esc key to go back to<br>the main display. |
| ***For digital inputs/analogue inp                                                                                                    | uts configured as digital, the value                                                        | will be:                                                                                                    |

- 0 = Input not active (for digital inputs this is equivalent to input open, for analogue inputs configured as digital this is equivalent to input shortcircuited to ground).

- 1 = Active input (for digital inputs this is equivalent to input shortcircuited to ground, for analogue inputs configured as digital it is equivalent to input open).

### 5.4.1.2 Setting the clock (CL)

FREE Smart has a clock (RTC) to run the alarm history just like a programmable chronothermostat.

Instructions are provided below on how to set the time: the same procedure applies to change the date and year.

|                                                                                                    | Setting clock                                                                                                    |                                                                       |  |  |  |  |  |  |
|----------------------------------------------------------------------------------------------------|----------------------------------------------------------------------------------------------------|-----------------------------------------------------------------------|--|--|--|--|--|--|
| F1<br>F2<br>F2<br>F2<br>F3<br>T 2 0 0 0 0 0 F2<br>F3<br>T 2 0 0 0 0 0 F2<br>F3<br>F3<br>F4              | F1<br>F5<br>F3<br>F3<br>F5<br>F3<br>F5<br>F5<br>F5<br>F5<br>F5<br>F5<br>F5<br>F5<br>F5<br>F5<br>F5<br>F5<br>F5                     |                                                                       |  |  |  |  |  |  |
| To change the clock on your machine, press the set key from the main display.                           | Pressing the set key once will<br>open a list of the various<br>folders.<br>Use the "UP" and "DOWN"<br>keys to find the CL folder. | Press the set key to open the<br>CL menu.                             |  |  |  |  |  |  |
|                                                                                                    |                                                                                                    |                                                                       |  |  |  |  |  |  |
| On entering this menu, you will se<br>year.<br>Once you have decided what you<br>the variable selected. | e HOUr. Use the "UP" and "DOWI<br>want to set, press the [set]** key t                                                             | N" keys to select the time, date or to open the modification menu for |  |  |  |  |  |  |

\*\*press and hold for about 3 seconds.

|                                                                                                    |            | F1<br>F5<br>F3<br>T 2 3 6 3 6 7<br>F3<br>F3<br>F3<br>F3<br>F3<br>F3<br>F3<br>F3<br>F3<br>F3<br>F3<br>F3<br>F3 |
|----------------------------------------------------------------------------------------------------|------------|----------------------------------------------------------------------------------------------------|
| To set the time, date and year,<br>use the "UP" and "DOWN" keys<br>to enter the required value, then | Press set. | Press the Esc key to exit the set clock menu and go back to the main display.                                 |

### 5.4.1.3 Alarm Display (AL)

| Alarm display                                                                                                    |                                                                                     |                                                                                                    |  |  |  |  |  |
|----------------------------------------------------------------------------------------------------|-------------------------------------------------------------------------------------|----------------------------------------------------------------------------------------------------|--|--|--|--|--|
| Pr                                                                                                    | Press the set key from the main display                                             |                                                                                                    |  |  |  |  |  |
| F1<br>F2<br>F2<br>F3<br>F2<br>F2<br>F2<br>F2<br>F2<br>F2<br>F2<br>F2<br>F2<br>F2<br>F2<br>F2<br>F2                                 |                                                                                     | $F_{1}$ $F_{2}$ $F_{3}$ $F_{4}$ $F_{5}$ $F_{4}$ $F_{2}$ $F_{2}$ $F_{2}$ $F_{2}$ $F_{3}$ $F_{4}$ $F_{4}$ $F_{4}$ |  |  |  |  |  |
| The label Ai will appear on the<br>display. Use the UP and DOWN<br>keys to browse the other labels<br>until you find the AL label. | Press the set key to view the<br>label of the first active alarm (if<br>it exists). | In this case, the first alarm is<br>Er01. Use the UP and DOWN<br>keys to scroll any other alarms.<br>           |  |  |  |  |  |

#### 5.4.2 Programming menu

| Parameters | Parameter | CL | Cr | CF | Ui | Parameters |
|------------|-----------|----|----|----|----|------------|
| Functions  | FnC       |    |    |    |    | Functions  |
| Password   | PASS      |    |    |    |    | Password   |

### 5.4.2.4 Parameters (folder PAr)

#### Modifying a parameter

Instructions are provided below on how to change a machine parameter. By way of example, let's look at the CL configuration parameters folder, parameter CL01 (folder PAr/CL/CL01).

|                                                                                                    | Modifying a parameter -1                                                                                       |                                                                                                    |  |  |  |  |  |
|----------------------------------------------------------------------------------------------------|----------------------------------------------------------------------------------------------------|----------------------------------------------------------------------------------------------------|--|--|--|--|--|
|                                                                                                    |                                                                                                    | F1<br>F2<br>F2<br>F2<br>F2<br>F2<br>F2<br>F2<br>F2<br>F2<br>F2<br>F2<br>F2<br>F2                                                 |  |  |  |  |  |
| ▶                                                                                                    | ▶                                                                                                    | ▶                                                                                                    |  |  |  |  |  |
| Press the esc and set keys<br>together to open the<br>parameters menu. This will<br>open the PAr menu. | The PAr parameters menu<br>contains all device parameter<br>folders. Press the set key to<br>view all folders. | The first folder the controller<br>shows is the CL configuration<br>one. Just press the set key<br>again to modify individual CL |  |  |  |  |  |

| 1et lecus rov a | 01/12 | 23 |  |
|-----------------|-------|----|--|
| ist issuelev. a | 01/12 | 20 |  |
|                 |       |    |  |

|                                                                                                    |                                                                                 | parameters.                                                                                                    |
|----------------------------------------------------------------------------------------------------|---------------------------------------------------------------------------------|----------------------------------------------------------------------------------------------------|
|                                                                                                    | F1<br>F2<br>F2<br>F3<br>() 2 () 2 () 2 () 2 () 2 () 2 () 2 () 2                 | $ \begin{bmatrix} F1 \\ F2 \\ F3 \\ \hline 0 2 2 4 5 6 7 \end{bmatrix} $                                                                                                    |
|                                                                                                    |                                                                                 |                                                                                                    |
| The CL00 parameter will be<br>shown on the device (factory<br>default settings).<br>Press the "up" key to scroll<br>through the various parameters<br>or move to the next parameter<br>(CL01 in this case) or the<br>"down" key to go back to the<br>previous parameter | Press the set key to view the<br>value of the parameter (CL01 in<br>this case). | <ul> <li>For parameter CL01, the value shown will be 2. Press the "up" and "down" keys to modify this value.</li> <li>Press the set key once you have entered the required value. **</li> <li>Press the esc key to exit this display and go back to the previous level.</li> <li>**N.B. pressing the set key will confirm the value entered; Pressing the esc key will take you back to the previous level without saving the value entered.</li> </ul> |

### 5.4.3 Functions (Par/FnC folder)

See Functions chapter (folder FnC)

#### 5.4.4 Entering a password (Par/PASS folder)

To view parameters visible for the given password, open folder PASS (press esc and set together [esc+set] from the main display and search the folder using the up/down keys) and set the PASS value.

| Setting password                                                                                       |                                                                                                    |                                                                                                    |  |  |  |  |  |
|----------------------------------------------------------------------------------------------------|----------------------------------------------------------------------------------------------------|----------------------------------------------------------------------------------------------------|--|--|--|--|--|
| F1<br>F3<br><b>35.8</b><br>*<br>F3<br><b>35.8</b><br>F4<br>F4                                          | F1<br>F5<br>F3<br>0 0 0 0 0 0 0 0 0 F2<br>F3<br>F3<br>F3<br>F4                                                                                                    |                                                                                                    |  |  |  |  |  |
| Press the esc and set keys<br>together from the main display<br>to enter the PASS folder.<br>[esc+set] | Pressing the two keys will open<br>the menu containing the list of<br>folders. Use the "up" and<br>"down" keys to scroll the list<br>until you find the PASS folder. | Press the set key to open the<br>PASS folder.<br>Enter the password (installation<br>or manufacturer) from here,<br>press the set key and exit. |  |  |  |  |  |
|                                                                                                    |                                                                                                    | Now open and view parameters<br>to change a value (see<br>parameters chapter).                                                                  |  |  |  |  |  |

.

24

#### CONFIGURATION PHYSICAL I/O (FOLDER PAR/CL..CR)

#### 6.1 Analogue inputs

6

The analogue inputs referred to below as AiL1...AiL5 are 5 in total.

Using the parameters, a physical resource (probe, digital input, voltage/current signal) can be "physically" configured for each type of input:

- 3 inputs can be configured as temperature probes, an NTC type probe, or as digital inputs.
- 2 inputs (AiL3 and AiL4) can be configured as temperature probes, an NTC type probe, as digital inputs or current/voltage input
- 2 inputs (AiE3 and AiE4) can be configured as temperature probes, an NTC type probe, as digital inputs or current/voltage input (signal 4-20mA / 0-10V, 0-5V, 0-1V).

#### 6.1.1 STA6xL analogue inputs

The analogue inputs referred to below as AIR1...AIR2 are 2

Using the parameters, a physical resource (probe, digital input, voltage/current signal) can be "physically" configured for each type of input:

- 1 input configurable as NTC type temperature probe.
- 1 input configurable as NTC type temperature probe, digital input or current input (4-20mA signal).

Inputs can be "physically" configured as specified in the table below.

|              | Par      | Description                       | 0                          | 1*                                           | 2             | 3       | 4         | 5     | 6     | 7          | 8                                               |
|--------------|----------|-----------------------------------|----------------------------|----------------------------------------------|---------------|---------|-----------|-------|-------|------------|-------------------------------------------------|
|              | CL00     | Type of<br>analogue<br>input AiL1 | Probe not configured       | Probe configured as no voltage digital input | NTC<br>sensor | //      | //        | //    | //    | //         | //                                              |
| WPRO         | CL01     | Type of<br>analogue<br>input AiL2 | Probe not<br>configured    | Probe configured as no voltage digital input | NTC<br>sensor | //      | //        | //    | //    | //         | Pt1000<br>WPRO-<br>521<br><i>models</i><br>only |
|              | CL02     | Type of<br>analogue<br>input AiL3 | Probe not configured       | Probe configured as no voltage digital input | NTC<br>sensor | 4-20 mA | 0-10<br>V | 0-5 V | 0-1 V | 0-20<br>mA | Pt1000<br>WPRO-<br>521<br><i>models</i><br>only |
|              | CL03     | Type of<br>analogue<br>input AiL4 | Probe not<br>configured    | Probe configured as no voltage digital input | NTC<br>sensor | 4-20 mA | 0-10<br>V | 0-5 V | 0-1 V | 0-20<br>mA | //                                              |
|              | CL04     | Type of<br>analogue<br>input AiL5 | Probe not configured       | Probe configured as no voltage digital input | NTC<br>sensor | //      | //        | //    | //    | //         | Pt1000<br>WPRO-<br>521<br><i>models</i><br>only |
|              | CE00     | Type of<br>analogue<br>input AiE1 | Probe not<br>configured    | Probe configured as no voltage digital input | NTC<br>sensor | //      | //        | //    | //    | //         | //                                              |
|              | CE01     | Type of<br>analogue<br>input AiE2 | Probe not<br>configured    | Probe configured as no voltage digital input | NTC<br>sensor | //      | //        | //    | //    | //         | //                                              |
| W560-<br>EXP | CE02     | Type of<br>analogue<br>input AiE3 | Probe not configured       | Probe configured as no voltage digital input | NTC<br>sensor | 4-20 mA | 0-10<br>V | 0-5 V | 0-1 V | 0-20<br>mA | //                                              |
|              | CE03     | Type of<br>analogue<br>input AiE4 | Probe not configured       | Probe configured as no voltage digital input | NTC<br>sensor | 4-20 mA | 0-10<br>V | 0-5 V | 0-1 V | 0-20<br>mA | //                                              |
|              | CE04     | Type of<br>analogue<br>input AiE5 | Probe not configured       | Probe configured as no voltage digital input | NTC<br>sensor | //      | //        | //    | //    | //         | //                                              |
| STA6xL       | Cr00     | Type of<br>analogue<br>input Air1 | Probe<br>not<br>configured | //                                           | NTC<br>sensor | //      | //        | //    | //    | //         | //                                              |
|              | Cr01     | Type of<br>analogue<br>input Air2 | Probe<br>not<br>configured | Probe configured as no voltage digital input | NTC<br>sensor | 420mA   | //        | //    | //    | 0-20<br>mA | //                                              |
| Note: //     | indicate | es that value is i                | not present                |                                              |               |         |           |       |       |            |                                                 |
| 500 00       |          |                                   |                            |                                              |               |         |           |       |       |            |                                                 |

|         | Analogue<br>input<br>Al | Parameter | range          | Description                                 |
|---------|-------------------------|-----------|----------------|---------------------------------------------|
|         | AiL3                    | CL10      | CL1199.9       | Analogue input AiL3 full scale<br>value     |
| WPPO560 | AiL3 CL1                | CL11      | -<br>50.0…CL10 | Analogue input AiL3 start of<br>scale value |
| WFR0500 | AiL4                    | CL12      | CL1399.9       | Analogue input AiL4 full scale<br>value     |
|         | AiL4                    | CL13      | -<br>50.0…CL12 | Analogue input AiL4 start of<br>scale value |
| STAGY   | Air2                    | Cr10      | CR1199.9       | Analogue input Air2 fullscale<br>value      |
| STAOL   | Air2                    | Cr11      | -50.0Cr10      | Analogue input Air2 start of<br>scale value |

The values read by analogue inputs can be calibrated using parameters CL20...CL24 / CR20...CR21

|         | Parameter | Descriptio   | n     |      | Measurement<br>Unit | Range    |
|---------|-----------|--------------|-------|------|---------------------|----------|
|         |           | Analogue     | input | AiL1 |                     | -        |
|         | CL20      | differential |       |      | C°                  | 12.012.0 |
|         |           | Analogue     | input | AiL2 |                     | -        |
|         | CL21      | differential |       |      | °C                  | 12.012.0 |
| WPRO560 |           | Analogue     | input | AiL3 |                     | -        |
|         | CL22      | differential | -     |      | °C / Bar            | 12.012.0 |
|         |           | Analogue     | input | AiL4 |                     | -        |
|         | CL23      | differential | -     |      | °C / Bar            | 12.012.0 |
|         |           | Analogue     | input | AiL5 |                     | -        |
|         | CL24      | differential | -     |      | °C                  | 12.012.0 |
|         |           | Analogue     | input | Air1 |                     | -        |
| STAGY   | Cr20      | differential | -     |      | °C                  | 12.012.0 |
| STACKL  |           | Analogue     | input | Air2 |                     | -        |
|         | Cr21      | differential | -     |      | °C / Bar            | 12.012.0 |

#### 6.2 Digital Inputs

The no voltage digital inputs referred to below as DI1...DI6 are 6 in total.

#### 6.3 Digital outputs

See the chapter on Electric Connections for the number and capacity of relays/open collectors and for information on the symbols used on labels supplied with the device.

- High voltage outputs (relays) are identified as DO1, DO2, DO3, DO4 and DO6.
- The low voltage (SELV), open collector output is called DO5.

#### 6.4 Analogue outputs

See the chapter on Electric Connections for the number and type of *analogue* outputs used and for information on the symbols used on labels supplied with the device.

There are 6 analogue outputs. 1 high voltage one and 5 low (SELV) voltage ones, the exact number depending on the following models and with the following characteristics:

#### Table A – Analogue Outputs and Models

| uscita | Label a<br>display | WPRO-<br>562/S/D/DS | Open<br>Collector<br>PWM/PPM | 0-10V | 020mA<br>420mA | WPRO-562/S/D/DS | WPR-561/D/S/DS<br>WPRO-521/S/D/DS |
|--------|--------------------|---------------------|------------------------------|-------|----------------|-----------------|-----------------------------------|
| TC1    | TCL1               | 3A 230V             |                              |       |                | •               |                                   |
| TC2    | TCL2               | 3A 230V             |                              |       |                | •               |                                   |
| A01    | AOL1               |                     | •                            |       |                | •               | •                                 |
| AO2    | AOL2               |                     | •                            |       |                |                 | •                                 |
| AO3    | AOL3               |                     |                              | •     |                | •               | •                                 |
| AO4    | AOL4               |                     |                              | •     |                | •               | •                                 |
| AO5    | AOL5               |                     |                              |       | •              | •<br>(420mA)    | ●<br>(010V only<br>WPRO521)       |
|        |                    |                     |                              |       |                |                 |                                   |
| TC1    | TCE1               | 3A 230V             |                              |       |                |                 |                                   |
| TC2    | TCE2               | 3A 230V             |                              |       |                |                 |                                   |
| A01    | AOE1               |                     | •                            |       |                |                 |                                   |
| A02    | AOE2               |                     | •                            |       |                |                 |                                   |
| A03    | AOE3               |                     |                              | •     |                |                 |                                   |
| A04    | AOE4               |                     |                              | •     |                |                 |                                   |
| AO5    | AOE5               |                     |                              |       | •              |                 |                                   |

#### Triac Analogue Outputs (TC1, TC2)

One TRIAC output is a high voltage one and is generally used to pilot fans or water pumps. The output can be configured for proportional operation (constant speed variation) or as ON/OFF.

#### Remote control switches downstream from the Triac are NOT permitted

The output can be configured as described in table "Analogue Output TC1 - AO1 AO2: table". **Configuration of low voltage (SELV) analogue output** 

| AO1                                                                                       | AO2                                                                                 | AO3-AO4                                                                                 | AO5                                                                                                    |
|-------------------------------------------------------------------------------------------|-------------------------------------------------------------------------------------|-----------------------------------------------------------------------------------------|----------------------------------------------------------------------------------------------------|
| always<br>available.<br>Configurable<br>as: PWM/PPM<br>(via CFS<br>modules) or<br>On/Off) | always available.<br>Configurable as:<br>PWM/PPM (via<br>CFS modules)<br>or On/Off) | low voltage<br>(SELV) output to<br>pilot external<br>modules (e.g. to<br>control fans). | low voltage (SELV) output to pilot<br>external modules to run fans.<br>It can be used to pilot 4-20mA fans<br>or 0-20mA fans (via parameter<br>CL60/CE60) |

To configure, see the table below. All analogue outputs can be configured as digital or proportional.

#### Table B – Analogue Outputs

#### Analogue output TC1 -AO1 AO2

А

| le        | Output                        | Par.         | Description                                                                | Values        | Notes                                                                                    |
|-----------|-------------------------------|--------------|----------------------------------------------------------------------------|---------------|------------------------------------------------------------------------------------------|
| 1 -<br>02 | TC1<br>Only<br>models<br>WPRO | CL73<br>CE73 | Analogue output TCL1<br>phase shift<br>Analogue output TCE1<br>phase shift | 090           | Phase shift values to<br>pilot Triac with cut-off<br>in the event of<br>inductive loads. |
|           | 562/562S                      | CL76         | Analogue output TCL1<br>pulse time                                         | 540 units     | Pulse length to pilot<br>Triac                                                           |
|           |                               | CE76         | Analogue output TCE1<br>pulse time                                         | (347…2776 µs) | (1 unit = 69.4 μs).                                                                      |

| 1st Issue rev. a |  |
|------------------|--|
|------------------|--|

| TCL1            | CL70         | Enable TRIAC TCL1 output                                                   | 0= WPRO561D/DS<br>WPRO561/561S          |                                                                                       |
|-----------------|--------------|----------------------------------------------------------------------------|-----------------------------------------|---------------------------------------------------------------------------------------|
|                 | 01.74        | Enable AOL1 analogue                                                       | 0= Output<br>configured as digital      | If=0 see parameter<br>CL96 /CE96                                                      |
| 401             | CE71         | Enable AOE1 analogue<br>output                                             | 1= Output<br>configured as Triac        | (for pulse pilot)<br>If =1 see parameters<br>CL74 – CL77 – CL80<br>CE74 – CE77 – CE80 |
| AO1<br>CL<br>CE | CL74<br>CE74 | Analogue output AOL1<br>phase shift<br>Analogue output AOE1<br>phase shift | 090                                     | Active if CL71=1<br>/ CE71=1                                                          |
|                 | CL77         | Analogue output AOL1 pulse time                                            | 540 units                               | Active if CL71=1<br>/ CE71=1                                                          |
|                 | CE77         | Analogue output AOE1 pulse time                                            | (3472776 µs)                            | (1 unit = 69.4 µs).                                                                   |
|                 | 01.70        | Enable AOL2 analogue                                                       | 0= Output<br>configured as digital      | If=0 see parameter<br>CL97 / CE97                                                     |
|                 | CE72<br>CE72 | Enable AOE2 analogue<br>output                                             | 1= Output<br>configured as <i>Triac</i> | (for pulse pilot)<br>If =1 see parameters<br>CL75 – CL78 – CL81<br>CE75 – CE78 – CE81 |
| *               | CL75<br>CE75 | Analogue output AOL2<br>phase shift<br>Analogue output AOE2<br>phase shift | 090                                     | Active if CL72=1<br>/CE72=1                                                           |
|                 | CL78         | Analogue output AOL2 pulse time                                            | 540 units                               | Active if CL72=1<br>/CE72=1                                                           |
|                 | CE78         | Analogue output AOE2 pulse time                                            | (3472776 µs)                            | (1 unit = 69.4 μs).                                                                   |

\* In WPRO562D/DS and WPRO562/562S models AO2 is used as TRIAC (TC2).

SELV analogue output AO3-4-5

| Parameter    | Description                                                  | Values                                                                                             |
|--------------|--------------------------------------------------------------|----------------------------------------------------------------------------------------------------|
| CL60<br>CE60 | Type of analogue output AOL5<br>Type of analogue output AOE5 | 0=4-20mA Current analogue output<br>1=0-20mA Current analogue output<br>2=0-10V on dedicated model |

The following can be piloted:

•

- Loads with output modulation or
  - Loads with on/off type switching using
    - the Triac as switch (TC1 AO1 AO2).
    - the output as switch 0-10V (AO3-4).
    - the output as switch 0/4...20mA (AO5).

#### 7 PARAMETERS (PAR)

Parameters are used to configure every aspect of OmniaPRO;

They can be modified with:

- The Multi Function key (MFK).
- Keys on the front panel or remote terminal.
- Personal computer and free Studio software.

## THE DEVICE MUST BE TURNED OFF AND SWITCHED ON AGAIN AFTER BIOS PARAMETERS MODIFICATION

The following sections analyse each parameter, divided into categories (folders), in detail.

Each folder is designated with 2 figures (example: CF, UI, etc).

| Folder<br>label | Acronym meaning (label) | Parameters of:              |
|-----------------|-------------------------|-----------------------------|
| CL              | Configuration Local     | Local I/O configuration     |
| CE              | Configuration Expansion | Configuration I/O Expansion |
| Cr              | Configuration terminal  | Terminal I/O configuration  |
| CF              | <b>C</b> onfiguration   | Configuration               |
| UI              | User interface          | User interface              |

#### Visibility and value of Parameters

OmniaPRO is a family of programmable controllers.

There are various hardware models with varying numbers of inputs/outputs.

Depending on the model, some configuration parameters may not be visible and/or of any significance given that the associated resource is not present.

#### Levels of visibility

Four levels of visibility can be set by assigning suitable values to each parameter and folder, by **serial, software** (free Studio or other communication softwares) **or by programming key**. The visibility levels are:

- Value 3 = parameter or folder always visible.
- Value 2 = **manufacturer level**; These parameters can only be seen by entering the manufacturer's password (see parameter Ui28) (all parameters specified as always visible, parameters that are visible at the installation level, and manufacturer level parameters will be visible).
- Value 1 = **installation level**; these parameters can only be viewed by entering the installation password (see parameter Ui27) (all parameters specified as always visible and parameters that are visible at the installation level will be visible).
- Value 0 = parameter or folder NOT visible.

01/12

- 1. Parameters and/or folders with visibility level <>3 (i.e. password protected) will only be visible if the correct password is entered (installer or manufacturer) following the procedure outlined below:
- 2. Parameters and/or folders with visibility level =3 are always visible and no password is required; in this case, the procedure below is not required.

Refer also to the following table:

|         | hardware                | TCL1<br>TCE1           | TCL2<br>TCE2                         | DOL6<br>DOE6 |
|---------|-------------------------|------------------------|--------------------------------------|--------------|
| O Model | WPRO562D/DS<br>562/562S | CL73-CL76<br>CE73-CE76 | CL75-CL78 (AOL2)<br>CE75-CE78 (AOE2) |              |
| OniaPR  | WPRO561D/DS<br>561/561S | //                     | //                                   | //           |

|                | When not indicated otherwise, the parameter is always visible and modifiable, unless                                                                                                    |
|----------------|----------------------------------------------------------------------------------------------------|
|                | customised settings have configured via serial.                                                                                                    |
|                | If folder visibility is modified, the new setting will apply to all parameters in the folder.                                                                                                |
|                | 7.1 Parameters / visibility table, folder visibility table and client table                                                                                                    |
|                | The tables below list all information required to read, write and decode all accessible resources                                                                                            |
|                | In the device.<br>There are three tables:                                                                                                    |
|                | - The <b>parameter table</b> contains all device configuration parameters stored in the non-                                                                                                 |
|                | - The <b>folders</b> table lists the visibility of all parameter folders.                                                                                                    |
|                | - The client table includes all I/O and alarm status resources available in the volatile                                                                                                    |
|                | memory of the instrument.                                                                                                    |
|                | Description of columns:                                                                                                    |
| FOLDER         | This indicates the label of the folder containing the parameter in question.                                                                                                    |
| LABEL          | This indicates the label used to display the parameters in the device menu.                                                                                                    |
|                | Indicates the address of the modbus register containing the resource you wish to access.                                                                                                    |
| VIS PAR        | Same as above. In this case, the parameter visibility value is in the MODBUS register address.                                                                                               |
| ADDRESS        | By default, all parameters have                                                                                                    |
|                | • Range 03**                                                                                                    |
|                | • U.M. num                                                                                                    |
|                | ** See Setting Password (folder Par/PASS) paragraph, User Interface chapter.                                                                                                    |
| <b>VIS PAR</b> | Indicates parameter / folder visibility                                                                                                    |
| VALUE          | <ul> <li>0 = Never visible. Not visible from device</li> <li>1 = Level 1 - see Lii27</li> </ul>                                                                                              |
|                | $\circ 2 = \text{Level } 2 - \text{see Ui28}$                                                                                                    |
|                | o 3 = Always visible.                                                                                                    |
| R/W            | Indicates if resources are read/write, read-only or write-only:                                                                                                    |
|                | R Read-only resource                                                                                                    |
|                | W Write-only resource<br>RW Read / write resource                                                                                                    |
|                | Indicates the size of the data in hits. The dimension is always in WORD $= 16$ hit                                                                                                    |
| DATA SIZE      | indicates the size of the data in bits. The dimension is always in WORD = 16 bit.                                                                                                    |
| CPL            | When the field indicates "Y", the value read by the register requires conversion, because the value represents a number with a sign. In the other cases the value is always positive or null |
|                | To carry out conversion, proceed as follows:                                                                                                    |
|                | <ul> <li>If the value in the register is between 0 and 32.767, the result is the value itself (zero<br/>and positive values)</li> </ul>                                                      |
|                | <ul> <li>If the value in the register is between 32.768 and 65.535, the result is the value of the</li> </ul>                                                                                |
|                | register – 65.536 (negative values).                                                                                                    |
| RANGE          | Describes the interval of values that can be assigned to the parameter. It can be correlated with                                                                                            |
|                | other instrument parameters (indicated with the parameter label).                                                                                                    |
|                | because other parameters defining the limits in question have been varied), instead of the                                                                                                   |
|                | actual value the value of the limit not respected is displayed.                                                                                                    |
| DEFAULT        |                                                                                                    |
|                |                                                                                                    |
|                |                                                                                                    |

DMP076E

1st Issue rev. a

.

01/12

30

Indicates the factory setting for the standard model of the instrument. <u>In this table we have the hardware model with 4 relays + TRIAC + 2 A01 AO2 Open Collector PWM/PPM analogue outputs + 1 low voltage analogue output A03</u>.

**EXP** If = -1 the value read from the register is divided by 10 (value/10) to convert it to the values given in the RANGE and DEFAULT column and the unit of measure specified in the **U**.*M*. **column.**,

Example: parameter CL04 = 50.0. Column EXP = -1:

- The value read by the device /free Studio is 50.0
- The value read from the register is 500 --> 500/10 = 50.0
- **U.M.** Measurement unit for values converted according to the rules indicated in the CPL and EXP columns.

Measurement unit listed shall be considered as an example – it could depends on the application developed (i.e. parameters with U.M. °C/bar could have U.M. %RH)

#### 7.1.1 BIOS Parameters / visibility table

(See next page).

| FOLDER | LABEL | VAL PAR<br>AdDRESS | DATA SIZE | CPL | EXP | VIS PAR<br>ADDRESS | VIS PAR VALUE | R/W | DESCRIPTION                                                                                                    | RANGE     | DEFAULT | U.M.   |
|--------|-------|--------------------|-----------|-----|-----|--------------------|---------------|-----|----------------------------------------------------------------------------------------------------|-----------|---------|--------|
| CL     | CL00  | 53304              | WORD      |     |     | 53585              | 2             | RW  | <ul> <li>Type of analogue input AiL1</li> <li>0= Probe not configured</li> <li>1= DI</li> <li>2 = NTC</li> </ul>                                                      | 0 2       | 0       | num    |
| CL     | CL01  | 53305              | WORD      |     |     | 53586              | 2             | RW  | Type of analogue input AiL2<br>See CL00                                                                                                    | 0 2       | 0       | num    |
| CL     | CL02  | 53306              | WORD      |     |     | 53587              | 2             | RW  | Type of analogue input AiL3         • 0= Probe not configured         • 1= DI         • 2 = NTC         • 3=420mA         • 4=0-10V         • 5=0-5V         • 6=0-1V | 0 6       | 0       | num    |
| CL     | CL03  | 53307              | WORD      |     |     | 53588              | 2             | RW  | Type of analogue input AiL4<br>See CL02                                                                                                    | 0 6       | 0       | num    |
| CL     | CL04  | 53308              | WORD      |     |     | 53589              | 2             | RW  | Type of analogue input AiL5<br>See CL00                                                                                                    | 0 2       | 0       | num    |
| CL     | CL10  | 15649              | WORD      | Υ   | -1  | 53590              | 1             | RW  | Analogue input AiL3 full scale value                                                                                                    | CL11 999  | 500     | °C/Bar |
| CL     | CL11  | 15655              | WORD      | Υ   | -1  | 53591              | 1             | RW  | Analogue input AiL3 start of scale value                                                                                                    | -500 CL10 | 0.0     | °C/Bar |
| CL     | CL12  | 15650              | WORD      | Y   | -1  | 53592              | 1             | RW  | Analogue input AiL4 full scale value                                                                                                    | CL13 999  | 500     | °C/Bar |
| CL     | CL13  | 15656              | WORD      | Y   | -1  | 53593              | 1             | RW  | Analogue input AiL4 start of scale value                                                                                                    | -500 CL12 | 0       | °C/Bar |
| CL     | CL20  | 53334              | WORD      | Y   | -1  | 53594              | 1             | RW  | Analogue input AiL1 differential                                                                                                    | -120 120  | 0       | °C     |
| CL     | CL21  | 53335              | WORD      | Y   | -1  | 53595              | 1             | RW  | Analogue input AiL2 differential                                                                                                    | -120 120  | 0       | °C     |
| CL     | CL22  | 53336              | WORD      | Y   | -1  | 53596              | 1             | RW  | Analogue input AiL3 differential                                                                                                    | -120 120  | 0       | °C/Bar |
| CL     | CL23  | 53337              | WORD      | Y   | -1  | 53597              | 1             | RW  | Analogue input AiL4 differential                                                                                                    | -120 120  | 0       | °C/Bar |
| CL     | CL24  | 53338              | WORD      | Υ   | -1  | 53598              | 1             | RW  | Analogue input AiL5 differential                                                                                                    | -120 120  | 0       | °C     |
| CL     | CL60  | 53344              | WORD      |     |     | 53599              | 2             | RW  | <b>Type of analogue output AOL5</b><br>• 0 = 4-20mA<br>• 1 = 0-20mA                                                                                                   | 0 1       | 0       | num    |

|  | 1st Issue rev. a | 01/12 | 32 | DMP076E |
|--|------------------|-------|----|---------|
|--|------------------|-------|----|---------|

| FOLDER | LABEL | VAL PAR<br>AdDRESS | DATA SIZE | CPL | EXP | VIS PAR<br>ADDRESS | VIS PAR VALUE | R/W | DESCRIPTION                                                                                                    | RANGE | DEFAULT | U.M.                           |
|--------|-------|--------------------|-----------|-----|-----|--------------------|---------------|-----|----------------------------------------------------------------------------------------------------|-------|---------|--------------------------------|
| CL     | CL70  | 53346              | WORD      |     |     | 53600              | 0             | RW  | <ul> <li>Enable TRIAC output TCL1</li> <li>0 = models without TRIAC</li> <li>1 = models with 1 TRIAC see CL73 – CL76</li> </ul>                     | 0 1   | 0       | num                            |
| CL     | CL71  | 53347              | WORD      |     |     | 53601              | 2             | RW  | <ul> <li>Enable analogue output AOL1</li> <li>0 = Output configured as digital</li> <li>1 = models with 1 TRIAC see CL74 – CL77</li> </ul>          | 0 1   | 0       | num                            |
| CL     | CL72  | 53348              | WORD      |     |     | 53602              | 2             | RW  | <ul> <li>Enable analogue output AOL2</li> <li>0 = Output configured as digital</li> <li>1 = output configured as Triac – see CL75 – CL78</li> </ul> | 0 1   | 0       | num                            |
| CL     | CL73  | 53349              | WORD      |     |     | 53603              | 0             | RW  | Analogue output TCL1 phase shift                                                                                                    | 0 90  | 27      | Deg                            |
| CL     | CL74  | 53350              | WORD      |     |     | 53604              | 2             | RW  | Analogue output AOL1 phase shift                                                                                                    | 0 90  | 27      | Deg                            |
| CL     | CL75  | 53351              | WORD      |     |     | 53605              | 2             | RW  | Analogue output AOL2 phase shift                                                                                                    | 0 90  | 27      | Deg                            |
| CL     | CL76  | 53352              | WORD      |     |     | 53606              | 0             | RW  | Analogue output TCL1 pulse time                                                                                                    | 5 40  | 10      | num<br>(1 unit =<br>69.4 µsec) |
| CL     | CL77  | 53353              | WORD      |     |     | 53607              | 2             | RW  | Analogue output AOL1 pulse time                                                                                                    | 5 40  | 10      | num<br>(1 unit =<br>69.4 µsec) |
| CL     | CL78  | 53354              | WORD      |     |     | 53608              | 2             | RW  | Analogue output AOL2 pulse time                                                                                                    | 5 40  | 10      | num<br>(1 unit =<br>69.4 µsec) |
| CE     | CE00  | 53792              | WORD      |     |     | 53615              | 2             | RW  | <ul> <li>Type of analogue input AIE1</li> <li>0= Probe not configured</li> <li>1= DI</li> <li>2 = NTC</li> </ul>                                    | 0 2   | 0       | num                            |
| CE     | CE01  | 53793              | WORD      |     |     | 53616              | 2             | RW  | Type of analogue input AIE2<br>See CE00                                                                                                    | 0 2   | 0       | num                            |
| CE     | CE02  | 53794              | WORD      |     |     | 53617              | 2             | RW  | <ul> <li>Type of analogue input AIE3</li> <li>0 = Probe not configured</li> <li>1 = DI</li> <li>2 = NTC</li> </ul>                                  | 0 7   | 0       | num                            |

| 1st | Issue rev. a | 01/12 | 33 | DMP076E |
|-----|--------------|-------|----|---------|
|-----|--------------|-------|----|---------|

| FOLDER | LABEL | VAL PAR<br>AdDRESS | DATA SIZE | CPL | EXP | VIS PAR<br>ADDRESS | VIS PAR VALUE | R/W | DESCRIPTION                                                                                                    | RANGE     | DEFAULT | U.M.   |
|--------|-------|--------------------|-----------|-----|-----|--------------------|---------------|-----|----------------------------------------------------------------------------------------------------|-----------|---------|--------|
|        |       |                    |           |     |     |                    |               |     | <ul> <li>3 = 420mA</li> <li>4 = 0-10V</li> <li>5 = 0-5V</li> <li>6 = 0-1V</li> </ul>                                                                           |           |         |        |
| CE     | CE03  | 53795              | WORD      |     |     | 53618              | 2             | RW  | Type of analogue input AIE4<br>See CE02                                                                                                    | 0 7       | 0       | num    |
| CE     | CE04  | 53796              | WORD      |     |     | 53619              | 2             | RW  | Type of analogue input AIE5<br>See CE00                                                                                                    | 0 2       | 0       | num    |
| CE     | CE10  | 15893              | WORD      | Y   | -1  | 53620              | 1             | RW  | Analogue input AIE3 fullscale value                                                                                                    | CE11 999  | 500     | °C/Bar |
| CE     | CE11  | 15899              | WORD      | Y   | -1  | 53621              | 1             | RW  | Analogue input AIE3 start of scale value                                                                                                    | -500 CE10 | 0       | °C/Bar |
| CE     | CE12  | 15894              | WORD      | Y   | -1  | 53622              | 1             | RW  | Analogue input AIE4 fullscale value                                                                                                    | CE13 999  | 500     | °C/Bar |
| CE     | CE13  | 15900              | WORD      | Y   | -1  | 53623              | 1             | RW  | Analogue input AIE4 start of scale value                                                                                                    | -500 CE12 | 0       | °C/Bar |
| CE     | CE20  | 53822              | WORD      | Y   | -1  | 53624              | 1             | RW  | Analogue input AIE1 differential                                                                                                    | -120 120  | 0       | С°     |
| CE     | CE21  | 53823              | WORD      | Y   | -1  | 53625              | 1             | RW  | Analogue input AIE2 differential                                                                                                    | -120 120  | 0       | С°     |
| CE     | CE22  | 53824              | WORD      | Y   | -1  | 53626              | 1             | RW  | Analogue input AIE3 differential                                                                                                    | -120 120  | 0       | °C/Bar |
| CE     | CE23  | 53825              | WORD      | Y   | -1  | 53627              | 1             | RW  | Analogue input AIE4 differential                                                                                                    | -120 120  | 0       | °C/Bar |
| CE     | CE24  | 53826              | WORD      | Y   | -1  | 53628              | 1             | RW  | Analogue input AIE5 differential                                                                                                    | -120 120  | 0       | С°     |
| CE     | CE60  | 53832              | WORD      |     |     | 53629              | 2             | RW  | Type of analogue output AOE5           • 0 = 4-20mA           • 1 = 0-20mA                                                                                     | 0 1       | 0       | num    |
| CE     | CE70  | 53834              | WORD      |     |     | 53630              | 0             | RW  | <ul> <li>Enable analogue output TCE1</li> <li>0 = models without TRIAC</li> <li>1 = models with 1 TRIACsee CE73 – CE76</li> </ul>                              | 0 1       | 1       | num    |
| CE     | CE71  | 53835              | WORD      |     |     | 53631              | 2             | RW  | <ul> <li>Enable analogue output AOE1</li> <li>0 = Output configured as digital – see CE96</li> <li>1 = output configured as Triac – see CE74 – CE77</li> </ul> | 0 1       | 0       | num    |
| CE     | CE72  | 53836              | WORD      |     |     | 53632              | 2             | RW  | <ul> <li>Enable analogue output AOE2</li> <li>0 = Output configured as digital – see CE97</li> <li>1 = output configured as Triac – see CE75 – CE78</li> </ul> | 0 1       | 0       | num    |

| 1 | st Issue rev. a | 01/12 | 34 | DMP076E |
|---|-----------------|-------|----|---------|
|---|-----------------|-------|----|---------|

| FOLDER | LABEL | VAL PAR<br>AdDRESS | DATA SIZE | CPL | EXP | VIS PAR<br>ADDRESS | VIS PAR VALUE | R/W | DESCRIPTION                                                                                                    | RANGE      | DEFAULT | U.M.    |
|--------|-------|--------------------|-----------|-----|-----|--------------------|---------------|-----|----------------------------------------------------------------------------------------------------|------------|---------|---------|
| CE     | CE73  | 53837              | WORD      |     |     | 53633              | 0             | RW  | Analogue output TCE1 phase shift                                                                                                    | 0 90       | 27      | Deg     |
| CE     | CE74  | 53838              | WORD      |     |     | 53634              | 2             | RW  | Analogue output AOE1 phase shift                                                                                                    | 0 90       | 27      | Deg     |
| CE     | CE75  | 53839              | WORD      |     |     | 53635              | 2             | RW  | Analogue output AOE2 phase shift                                                                                                    | 0 90       | 27      | Deg     |
| CE     | CE76  | 53840              | WORD      |     |     | 53636              | 0             | RW  | Analogue output TCE1 pulse time                                                                                                    | 5 40       | 10      | 69 µsec |
| CE     | CE77  | 53841              | WORD      |     |     | 53637              | 2             | RW  | Analogue output AOE1 pulse time                                                                                                    | 5 40       | 10      | 69 µsec |
| CE     | CE78  | 53842              | WORD      |     |     | 53638              | 2             | RW  | Analogue output AOE2 pulse time                                                                                                    | 5 40       | 10      | 69 µsec |
| Cr     | Cr00  | 53760              | WORD      |     |     | 53609              | 2             | RW  | <ul> <li>Type of local analogue input Air1</li> <li>0= Probe not configured</li> <li>1 = Not used</li> <li>2 = NTC</li> </ul>                                                                                                    | 0 2        | 0       | num     |
| Cr     | Cr01  | 53761              | WORD      |     |     | 53610              | 2             | RW  | <ul> <li>Type of local analogue input AIR2</li> <li>0= Probe not configured</li> <li>1= DI</li> <li>2 = NTC</li> <li>3 = 420mA</li> </ul>                                                                                                    | 0 3        | 0       | num     |
| Cr     | Cr10  | 15874              | WORD      | Y   | -1  | 53611              | 1             | RW  | Local analogue input AIR2 fullscale value                                                                                                    | Cr11 999   | 0       | num     |
| Cr     | Cr11  | 15876              | WORD      | Υ   | -1  | 53612              | 1             | RW  | Local analogue input AIR2 start of scale value                                                                                                    | -999 Cr10  | 0       | num     |
| Cr     | Cr20  | 53770              | WORD      | Υ   | -1  | 53613              | 1             | RW  | Local analogue input AIR1 differential                                                                                                    | -12.0 12.0 | 0.0     | °C      |
| Cr     | Cr21  | 53771              | WORD      | Y   | -1  | 53614              | 1             | RW  | Local analogue input AIR2 differential                                                                                                    | -12.0 12.0 | 0.0     | °C/Bar  |
| CF     | CF01  | 53265              | WORD      |     |     | 53639              | 2             | RW  | <ul> <li>Select COM1 protocol</li> <li>Select COM1 (TTL) communication channel<br/>protocol: 0 = Eliwell; 1 = Modbus</li> <li>Note:</li> <li>If CF01=0 parameters CF20/CF21 should be<br/>configured.</li> <li>If CF01=1 parameters CF30/CF31/CF32<br/>should be configured.</li> </ul> | 0 1        | 1       | num     |
| CF     | CF20  | 53272              | WORD      |     |     | 53640              | 1             | RW  | protocol controller address<br>CF20= device index in family (values from 0 to<br>14)<br>CF21 = device family (values valid from 0 to 14)<br>The pair of values CF20 and CF21 represent the                                                                                              | 0 14       | 0       | num     |

|  | 1st Issue rev. a | 01/12 | 35 | DMP076E |
|--|------------------|-------|----|---------|
|--|------------------|-------|----|---------|

| FOLDER | LABEL | VAL PAR<br>AdDRESS | DATA SIZE | CPL | EXP | VIS PAR<br>ADDRESS | VIS PAR VALUE | R/W | DESCRIPTION                                                                                                    | RANGE | DEFAULT | U.M. |
|--------|-------|--------------------|-----------|-----|-----|--------------------|---------------|-----|----------------------------------------------------------------------------------------------------|-------|---------|------|
|        |       |                    |           |     |     |                    |               |     | device's network address and is indicated as "FF.DD" (where FF=CF21 and DD=CF20).                                                                                                    |       |         |      |
| CF     | CF21  | 53273              | WORD      |     |     | 53641              | 1             | RW  | protocol controller family<br>See CF21                                                                                                    | 0 14  | 0       | num  |
| CF     | CF30  | 53274              | WORD      |     |     | 53642              | 3             | RW  | Modbus protocol controller address<br>Note: 0 (zero) is not included.                                                                                                    | 1 255 | 1       | num  |
| CF     | CF31  | 53275              | WORD      |     |     | 53643              | 3             | RW  | Modbus protocol Baudrate<br>• 0=not used<br>• 1= not used<br>• 2=not used<br>• 3=9600 baud<br>• 4=19200 baud<br>• 5=38400 baud<br>• 6=57600 baud<br>• 7=115200 baud                                                    | 0 7   | 3       | num  |
| CF     | CF32  | 53276              | WORD      |     |     | 53644              | 3             | RW  | <ul> <li>1 = EVEN</li> <li>2 = NONE</li> <li>3 = ODD</li> </ul>                                                                                                    | 1 3   | 1       | num  |
| CF     | CF43  | //                 | //        | //  | //  | //                 | //            |     | Firmware screen (Mask)                                                                                                    | 0 999 | 412     | num  |
| CF     | CF44  | //                 |           |     | //  | //                 | //            |     | firmware release                                                                                                    | 0 999 |         | num  |
| CF     | CF50  | 53456              | WORD      |     |     | 53645              | 0             | RW  | RTC present<br>0= RTC not present; 1 = RTC present                                                                                                    | 0 1   | 0       | num  |
| CF     | CF60  | 15639              | WORD      |     |     | 53646              | 3             | RW  | <b>Client code 1</b><br>Parameter for exclusive use of the<br>customer/user. The client can assign these<br>parameters values that e.g. identify the type<br>and/or model of the system, and its configuration<br>etc. | 0 999 | 0       | num  |
| CF     | CF61  | 15640              | WORD      |     |     | 53647              | 3             | RW  | Client code 2<br>See CF60                                                                                                    | 0 999 | 0       | num  |
| UI     | UI26  | 15715              | WORD      |     |     | 53648              | 2             | RW  | Key hold time to enable function                                                                                                    | 0 999 | 350     | 4ms  |

|  | 1st Issue rev. a | 01/12 | 36 | DMP076E |
|--|------------------|-------|----|---------|
|--|------------------|-------|----|---------|

| FOLDER | LABEL | VAL PAR<br>AdDRESS | DATA SIZE | СРL | EXP | VIS PAR<br>ADDRESS | VIS PAR VALUE | R/W | DESCRIPTION                                                                                                    | RANGE | DEFAULT | U.M. |
|--------|-------|--------------------|-----------|-----|-----|--------------------|---------------|-----|----------------------------------------------------------------------------------------------------|-------|---------|------|
| UI     | UI27  | 15744              | WORD      |     |     | 53649              | 1             | RW  | <b>Installation password</b><br>When enabled (value other than zero),<br>constitutes the password for access to<br>parameters. | 0 255 | 1       | num  |
| UI     | UI28  | 15745              | WORD      |     |     | 53650              | 2             | RW  | Manufacturer password<br>When enabled (value other than zero),<br>constitutes the password for access to<br>parameters.        | 0 255 | 2       | num  |

## 7.1.2 Folder visibility table

|                 |         |     |                             | DATA |       | VIS. PAR |      |
|-----------------|---------|-----|-----------------------------|------|-------|----------|------|
| LABEL           | ADDRESS | R/W | DESCRIPTION                 | SIZE | RANGE | VALUE    | U.M. |
| _VisCarStati_Ai | 53520   | RW  | Ai folder visibility        | WORD | 0 3   | 3        | num  |
| _VisCarStati_di | 53521   | RW  | Visibility of folder        | WORD | 0 3   | 3        | num  |
| _VisCarStati_AO | 53522   | RW  | AO folder visibility        | WORD | 0 3   | 3        | num  |
| _VisCarStati_dO | 53523   | RW  | dO folder visibility        | WORD | 0 3   | 3        | num  |
| _VisCarProgPar  | 53525   | RW  | PAr folder visibility       | WORD | 0 3   | 3        | num  |
| _VisCarFnC      | 53526   | RW  | FnC folder visibility       | WORD | 0 3   | 3        | num  |
| _VisCarProgPASS | 53527   | RW  | PASS folder visibility      | WORD | 0 3   | 3        | num  |
| _VisCarPrCL     | 53578   | RW  | Par\CL folder<br>visibility | WORD | 0 3   | 1        | num  |
| _VisCarPrCr     | 53579   | RW  | Par\Cr folder visibility    | WORD | 0 3   | 1        | num  |
| _VisCarPrCE     | 53580   | RW  | Par\CE folder<br>visibility | WORD | 0 3   | 1        | num  |
| _VisCarPrCF     | 53581   | RW  | Par\CF folder<br>visibility | WORD | 0 3   | 3        | num  |
| _VisCarPrUi     | 53582   | RW  | Par\Ui folder visibility    | WORD | 0 3   | 1        | num  |
| _VisCarCC       | 53584   | RW  | FnC\CC folder<br>visibility | WORD | 0 3   | 3        | num  |
| _VisCarCC\UL    | 53651   | RW  | FnC\CC\UL folder            | WORD | 03    | 3        | num  |

| 1st Issue rev. a | 01/12 | 37 | DI | MP076E |
|------------------|-------|----|----|--------|

|              |         | -   |                  | DATA |       | VIS. PAR |      |
|--------------|---------|-----|------------------|------|-------|----------|------|
| LABEL        | ADDRESS | R/W | DESCRIPTION      | SIZE | RANGE | VALUE    | О.М. |
|              |         |     | visibility       |      |       |          |      |
|              |         |     | FnC\CC\dL folder |      |       |          |      |
| _VisCarCC\dL | 53652   | RW  | visibility       | WORD | 0 3   | 3        | num  |
|              |         |     | FnC\CC\Fr folder |      |       |          |      |
| _VisCarCC\Fr | 53653   | RW  | visibility       | WORD | 0 3   | 3        | num  |

|  | 1st Issue rev. a | 01/12 | 38 | DMP076E |
|--|------------------|-------|----|---------|
|--|------------------|-------|----|---------|

#### 7.1.3 Client Table

| CONTENTS |        |                        | ADDRESS | R/W | DESCRIPTION               | DATA<br>SIZE | CPI  | RANGE       |          | FXP | им     |
|----------|--------|------------------------|---------|-----|---------------------------|--------------|------|-------------|----------|-----|--------|
| 00112110 | TOLDER |                        |         |     |                           | 0.22         | 0, 2 | -500        | 22171021 |     | 0      |
| 1        | AI     | LocalAInput[0]         | 8336    | R   | Analogue input AIL1       | WORD         | Y    | 999         | 0        | -1  | °C     |
| 2        | AI     | LocalAInput[1]         | 8337    | R   | Analogue input AIL2       | WORD         | Y    | -500<br>999 | 0        | -1  | °C     |
| 3        | AI     | LocalAInput[2]         | 8338    | R   | Analogue input AIL3       | WORD         | Y    | -500<br>999 | 0        | -1  | °C/Bar |
| 4        | AI     | LocalAInput[3]         | 8339    | R   | Analogue input AIL4       | WORD         | Y    | -500<br>999 | 0        | -1  | °C/Bar |
| 5        | AI     | LocalAInput[4]         | 8340    | R   | Analogue input AIL5       | WORD         | Y    | -500<br>999 | 0        | -1  | °C     |
| 6        | DI     | LocalDigInput DIL1     | 8192    | R   | Digital input DIL1 status | WORD         |      | 0 1         | 0        |     | num    |
| 7        | DI     | LocalDigInput DIL2     | 8193    | R   | Digital input DIL2 status | WORD         |      | 0 1         | 0        |     | num    |
| 8        | DI     | LocalDigInput DIL3     | 8194    | R   | Digital input DIL3 status | WORD         |      | 0 1         | 0        |     | num    |
| 9        | DI     | LocalDigInput DIL4     | 8195    | R   | Digital input DIL4 status | WORD         |      | 0 1         | 0        |     | num    |
| 10       | DI     | LocalDigInput DIL5     | 8196    | R   | Digital input DIL5 status | WORD         |      | 0 1         | 0        |     | num    |
| 11       | DI     | LocalDigInput DIL6     | 8197    | R   | Digital input DIL6 status | WORD         |      | 0 1         | 0        |     | num    |
| 13       | DO     | LocalDigOutput<br>DOL1 | 8528    | R   | Digital output DOL1       | WORD         |      | 0 1         | 0        |     | num    |
| 14       | DO     | LocalDigOutput<br>DOL2 | 8529    | R   | Digital output DOL2       | WORD         |      | 0 1         | 0        |     | num    |
| 15       | DO     | LocalDigOutput<br>DOL3 | 8530    | R   | Digital output DOL3       | WORD         |      | 0 1         | 0        |     | num    |
| 16       | DO     | LocalDigOutput<br>DOL4 | 8531    | R   | Digital output DOL4       | WORD         |      | 0 1         | 0        |     | num    |
| 17       | DO     | LocalDigOutput<br>DOL5 | 8532    | R   | Digital output DOL5       | WORD         |      | 0 1         | 0        |     | num    |
| 18       | DO     | LocalDigOutput<br>DOL6 | 8533    | R   | Digital output DOL6       | WORD         |      | 0 1         | 0        |     | num    |
| 19       | AO     | LocalDigOutput<br>AOL1 | 8449    | R   | Digital output AOL1       | WORD         |      | 0 1         | 0        |     | num    |
| 20       | AO     | LocalDigOutput<br>AOL2 | 8450    | R   | Digital output AOL2       | WORD         |      | 0 1         | 0        |     | num    |

| 1st | lssue rev. a | 01/12 | 39 | DMP076E |
|-----|--------------|-------|----|---------|
|-----|--------------|-------|----|---------|

| CONTENTS |    |                   |      | R/M | DESCRIPTION               | DATA<br>SIZE | CPI | RANGE       |   | FYD | им     |
|----------|----|-------------------|------|-----|---------------------------|--------------|-----|-------------|---|-----|--------|
| 21       | AO | Analog Out TC1    | 8448 | R   | Analogue output TCI 1     | WORD         | V   | 0 100       | 0 | LAI | num    |
| 22       | AO | Analog Out AOI 1  | 8449 | R   |                           | WORD         | Y   | 0 100       | 0 |     | num    |
| 23       | AO | Analog Out AOI 2  | 8450 | R   | Analogue output AOL2      | WORD         | Y   | 0 100       | 0 |     | num    |
| 24       | AO | Analog.Out ALO3   | 8451 | R   | Analogue output AOL3      | WORD         | Ŷ   | 0999        | 0 | -1  | num    |
| 25       | AO | Analog.Out AOL4   | 8452 | R   | Analogue output AOL4      | WORD         | Ŷ   | 0999        | 0 | -1  | num    |
| 26       | AO | Analog.Out AOL5   | 8453 | R   | Analogue output AOL5      | WORD         | Y   | 0 999       | 0 | -1  | num    |
| 27       | AI | ExtAInput[0]      | 8352 | R   | Analogue input AIE1       | WORD         | Y   | -500<br>999 | 0 | -1  | °C     |
| 28       | AI | ExtAInput[1]      | 8353 | R   | Analogue input AIE2       | WORD         | Y   | -500<br>999 | 0 | -1  | °C     |
| 29       | AI | ExtAInput[2]      | 8354 | R   | Analogue input AIE3       | WORD         | Y   | -500<br>999 | 0 | -1  | °C/Bar |
| 30       | AI | ExtAInput[3]      | 8355 | R   | Analogue input AIE4       | WORD         | Y   | -500<br>999 | 0 | -1  | °C/Bar |
| 31       | AI | ExtAInput[4]      | 8356 | R   | Analogue input AIE5       | WORD         | Y   | -500<br>999 | 0 | -1  | °C     |
| 32       | DI | ExtDigInput DIL1  | 8224 | R   | Digital input DIE1 status | WORD         |     | 0 1         | 0 |     | num    |
| 33       | DI | ExtDigInput DIL2  | 8225 | R   | Digital input DIE2 status | WORD         |     | 0 1         | 0 |     | num    |
| 34       | DI | ExtDigInput DIL3  | 8226 | R   | Digital input DIE3 status | WORD         |     | 0 1         | 0 |     | num    |
| 35       | DI | ExtDigInput DIL4  | 8227 | R   | Digital input DIE4 status | WORD         |     | 0 1         | 0 |     | num    |
| 36       | DI | ExtDigInput DIL5  | 8228 | R   | Digital input DIE5 status | WORD         |     | 0 1         | 0 |     | num    |
| 37       | DI | ExtDigInput DIL6  | 8229 | R   | Digital input DIE6 status | WORD         |     | 0 1         | 0 |     | num    |
| 39       | DO | ExtDigOutput DOL1 | 8544 | R   | Digital output DOE1       | WORD         |     | 0 1         | 0 |     | num    |
| 40       | DO | ExtDigOutput DOL2 | 8545 | R   | Digital output DOE2       | WORD         |     | 0 1         | 0 |     | num    |
| 41       | DO | ExtDigOutput DOL3 | 8546 | R   | Digital output DOE3       | WORD         |     | 0 1         | 0 |     | num    |
| 42       | DO | ExtDigOutput DOL4 | 8547 | R   | Digital output DOE4       | WORD         |     | 0 1         | 0 |     | num    |
| 43       | DO | ExtDigOutput DOL5 | 8548 | R   | Digital output DOE5       | WORD         |     | 0 1         | 0 |     | num    |
| 44       | DO | ExtDigOutput DOL6 | 8549 | R   | Digital output DOE6       | WORD         |     | 0 1         | 0 |     | num    |
| 45       | AO | ExtDigOutput AOE1 | 8465 | R   | Digital output AOE1       | WORD         |     | 0 1         | 0 |     | num    |
| 46       | AO | ExtDigOutput AOE2 | 8466 | R   | Digital output AOE2       | WORD         |     | 0 1         | 0 |     | num    |
| 47       | AO | Analog.Out TCE1   | 8464 | R   | Analogue output TCE1      | WORD         | Y   | 0 100       | 0 |     | num    |

|  | 1st Issue rev. a | 01/12 | 40 | DMP076E |
|--|------------------|-------|----|---------|
|--|------------------|-------|----|---------|

| CONTENTS | FOLDER | LABEL           | ADDRESS | R/W | DESCRIPTION          | DATA<br>SIZE | CPL | RANGE       | DEFAULT | EXP | υ.м.   |
|----------|--------|-----------------|---------|-----|----------------------|--------------|-----|-------------|---------|-----|--------|
| 48       | AO     | Analog.Out AOE1 | 8465    | R   | Analogue output AOE1 | WORD         | Y   | 0 100       | 0       |     | num    |
| 49       | AO     | Analog.Out AOE2 | 8466    | R   | Analogue output AOE2 | WORD         | Y   | 0 100       | 0       |     | num    |
| 50       | AO     | Analog.Out AOE3 | 8467    | R   | Analogue output AOE3 | WORD         | Y   | 0 999       | 0       | -1  | num    |
| 51       | AO     | Analog.Out AOE4 | 8468    | R   | Analogue output AOE4 | WORD         | Y   | 0 999       | 0       | -1  | num    |
| 52       | AO     | Analog.Out AOE5 | 8469    | R   | Analogue output AOE5 | WORD         | Y   | 0 999       | 0       | -1  | num    |
| 53       | AI     | RemAInput[0]    | 8432    | R   | Analogue input Alr1  | WORD         | Y   | -500<br>999 | 0       | -1  | °C     |
| 54       | AI     | RemAInput[1]    | 8433    | R   | Analogue input Alr2  | WORD         | Y   | -500<br>999 | 0       | -1  | °C/Bar |
| 55       | alarm  | Er45            | NA      | R   | Clock faulty alarm   | WORD         |     | 0 1         | 0       |     | flag   |
| 56       | alarm  | Er46            | NA      | R   | Time loss alarm      | WORD         |     | 0 1         | 0       |     | flag   |

Note: NA not accessible

| 1st Issue rev. a | 01/12 | 41 | DMP076E |
|------------------|-------|----|---------|

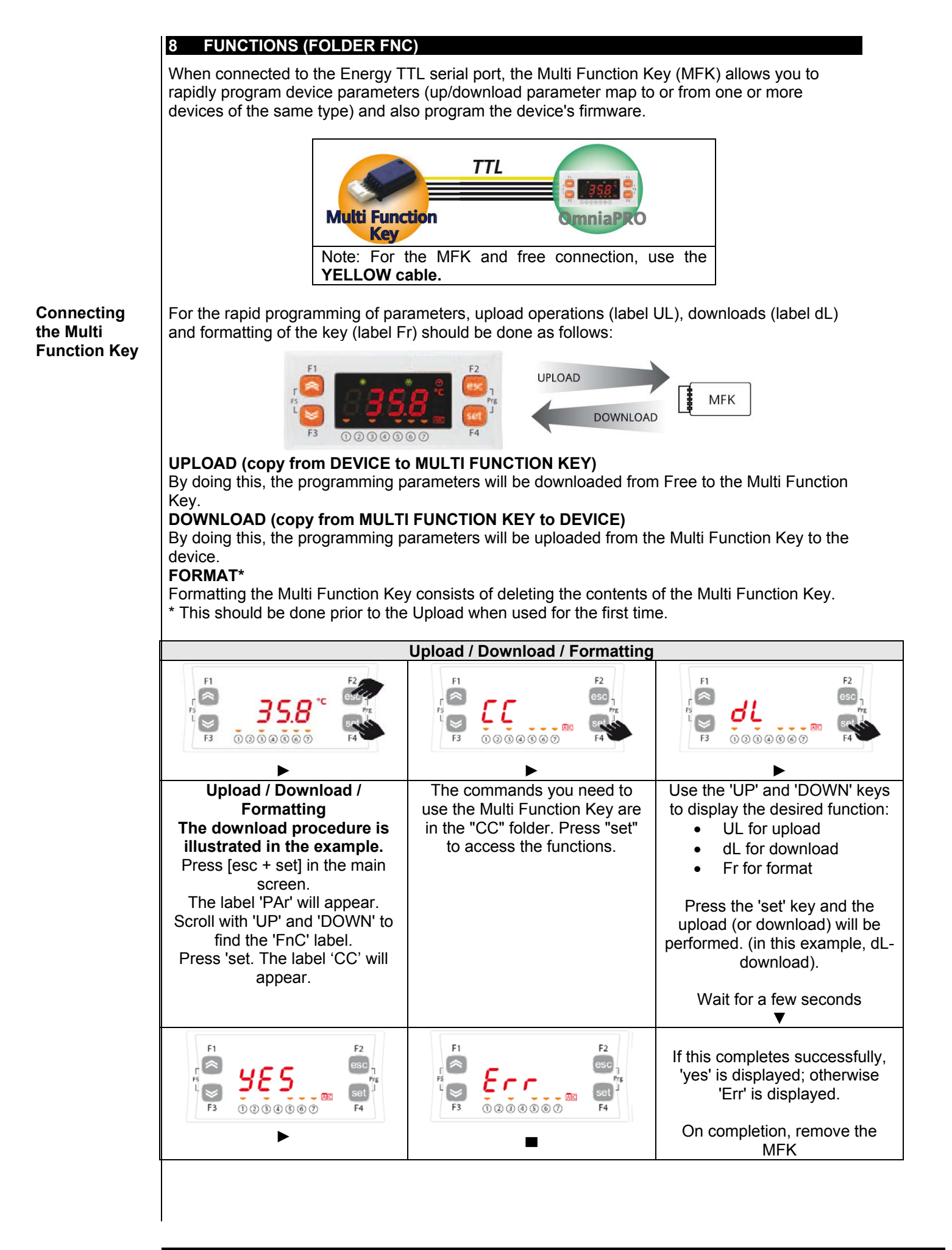

DMP076E

### 8.1.1 Download from reset

Connect the Copy Card when the instrument is switched off.

#### **Download firmware**

At start up, if a compatible firmware is loaded into the MFK (the MFK can be prepared fro this with the free Studio software), the new firmware is downloaded into the device. This happens as follows:

- Firmware verification/update (MFK led flashes).
- Termination with successful programming (MFK on fixed).
- Switch off the device.
- If a compatible firmware is not loaded into the MFK, no download takes place.

If, on termination, the MFK led does not stay on fixed, the operation must be repeated as this means it failed.

#### **Download parameters**

On start up, if there is a compatible parameter map in the MFK, the programming parameters are loaded into the device;

| Download from reset                                                                                                    |                                                                                                    |                                                                                                    |  |  |  |  |  |  |  |  |
|----------------------------------------------------------------------------------------------------|----------------------------------------------------------------------------------------------------|----------------------------------------------------------------------------------------------------|--|--|--|--|--|--|--|--|
| F1<br>F5<br>F3<br>F3<br>F3<br>F3<br>F3<br>F3<br>F3<br>F3<br>F2<br>F2<br>F2<br>F2<br>F2<br>F2<br>F2<br>F2<br>F2<br>F2<br>F2<br>F2<br>F5<br>F2<br>F5<br>F2<br>F5<br>F2<br>F5<br>F4<br>F4 | F1<br>F3<br>F3<br>F3<br>F3<br>F3<br>F3<br>F3<br>F3<br>F3<br>F3<br>F2<br>F2<br>F2<br>F3<br>F2<br>F2<br>F3<br>F2<br>F2<br>F3<br>F2<br>F3<br>F2<br>F2<br>F3<br>F2<br>F3<br>F5<br>F2<br>F3<br>F5<br>F4<br>F4<br>F4<br>F4<br>F4<br>F4<br>F4<br>F4<br>F4<br>F4<br>F4<br>F4<br>F4 |                                                                                                    |  |  |  |  |  |  |  |  |
| Example A<br>lamp test completed<br>dLY appears on the<br>display.<br>If the procedure terminates<br>successfully.                                                                     | Example B<br>lamp test completed<br>dLn appears on the<br>display.<br>If the procedure was not<br>completed successfully. (°)                                                                                                    | In both cases, the device will be<br>switched OFF locally (OFF<br>appears on the display).<br>When you press [DOWN] (°°),<br>the device will operate:<br>• With the new<br>map <b>Example A</b><br>• With the previous map<br><b>Example B</b><br>Remove the Copy Card on<br>completion |  |  |  |  |  |  |  |  |

#### NOTES:

- If the MFK is loaded with both a compatible firmware and a compatible parameter map, the firmware is downloaded first and then (after the device has been switched off and back on again manually) the parameter map.
- The formatting function is ONLY REQUIRED FOR UPLOADING (\*\*):
  - to use the Multi Function Key the first time (Multi Function Key that has never been used) and
  - o to use the Multi Function Key with models that are not compatible.
  - (\*\*) a pre-programmed card supplied by Eliwell to DOWNLOAD parameters does not need to be formatted. **NOTE: Formatting can NOT be cancelled.**
- After the download operation, the instrument will work with the newly loaded parameters map/firmware.
- Remove the key on completion of the operation.

(°) If the string Err / dLn (download from reset) appears:

- Check that the card is connected to the device.
- Check the Multi Function Key free Smart connection (check the TTL cable).
- Check that the card is compatible with the instrument.
- Contact Controlli Technical Support.

(°°) see User Interface section.

| 1st Issue rev. a | 01/12 | 43 | DMP076E |
|------------------|-------|----|---------|
| 15t 1550c rev. u | 01/12 | 40 |         |
|                  |       |    |         |

#### FREE STUDIO

9

#### 9.1 General description

The FREE Studio development tool makes it possible to quickly and accurately create and customize new programs for all types of application. It is especially recommended for applications in the HVAC/R sector.

The use of several different programming languages, in accordance with IEC61131-3 (industrial control programming standard) means new algorithms or entire programs can be developed independently, downloadable in OmniaPRO modules via PC or multi-function key with the utmost confidentiality, thanks to the appropriate security safeguards.

#### 9.2 Components

All basic components and accessories are described below.

#### 9.2.1 FREE Studio software component

The Free Studio software application has a graphic interface and its functions will be illustrated in this manual. FREE Studio consists of two applications

- FREE Studio Application, the software developer part, to create and manage libraries, applications and diagnostics.
- FREE Studio Device, the dedicated user part, to manage previously developed applications, upload/download applications, and modify device parameters from a serial port.

#### 9.2.2 DM Interface (DMI) component

USB/TTL DMI 100-3 MANUFACTURER hardware interface, to be used in association with the software package, allows:

- The use of the software itself.
- Connection to device/s for controlling it/them.
- Connection to Multi Function Key component.

## PLEASE NOTE: supply OmniaPRO ONLY through DMI when downloading BIOS parameters and application in the device

#### 9.2.3 Multi Function Key Component

This is a memory support, which allows you to:

- Update the device's parameter values.
- Updating the device's firmware.
- Download the parameter values from the device.

#### 9.2.4 Connection cables

- Yellow cable, see 9IS42020 DMI FREE Studio instructions for advice on use.
- Blue cable, see 9IS42020 DMI FREE Studio instructions for advice on use.
- USB-A/A 2m extension lead.

#### 10 MONITORING

The TTL serial - referred to also as COM1 – can be used to configure the device, parameters, states, and variables using the Modbus protocol.

Study the following tables:

| Parameter. | Description                | value   |        |
|------------|----------------------------|---------|--------|
|            |                            | 0       | 1      |
| CF01       | Select COM1 (TTL) protocol | private | Modbus |

If CF01=0, the following parameters should be configured:

| Parameter. | Description                 | Range |
|------------|-----------------------------|-------|
| CF20       | protocol controller address | 0 14  |
| CF21       | protocol controller family  | 014   |

| Parameter. | Description                        | Range                                                                                                    |
|------------|------------------------------------|----------------------------------------------------------------------------------------------------|
| CF30       | Modbus protocol controller address | 1255                                                                                                    |
| Parameter. | Description                        | Values                                                                                                    |
| CF31       | Modbus protocol Baudrate           | <ul> <li>0= not used</li> <li>1= not used</li> <li>2= not used</li> <li>3=9600 baud</li> <li>4=19200 baud</li> <li>5=38400 baud</li> <li>6=57600 baud</li> <li>7=115200 baud</li> </ul> |

#### 10.1 Configuration with Modbus RTU

Modbus is a client/server protocol for communication between network-connected devices. Modbus devices communicate using a master-slave technique in which a single device (the master) can send messages. All other devices in the network (slaves) respond by returning the data required to the master or executing the action indicated in the message received. A slave is defined as a device connected to a network that processes information and sends the results to a master using the Modbus protocol.

The master can send messages to individual slaves or to the entire network (broadcast) whilst slaves can only reply to messages received individually from the master.

The Modbus standard used by Eliwell uses RTU coding for data transmission.

#### 10.1.1 Data format (RTU)

The data coding model used defines the structure of messages sent to the network and the way in which the information is decoded. The type of coding selected is generally based on specific parameters (baud rate, parity, etc)\*\*\* and some devices only support specific code models. However, the same model must be used for all devices connected to a Modbus network. The protocol used the RTU binary method with the following bytes: 8 bits for data, even parity bit (not configurable), 1 stop bit.

\*\*\*configured with parameters CF30, CF31 – see table at start of paragraph.

The device is fully configurable via parameter settings. They can be modified with:

- The instrument's keypad.
- Multi Function key.
- By sending data via the Modbus protocol straight to individual instruments, or via broadcast, using the address 0 (broadcast).

| 1st Issue rev. a | 01/12 | 45 | DMP076E |
|------------------|-------|----|---------|
|                  |       |    |         |

The connection diagram when using Modbus is shown below.

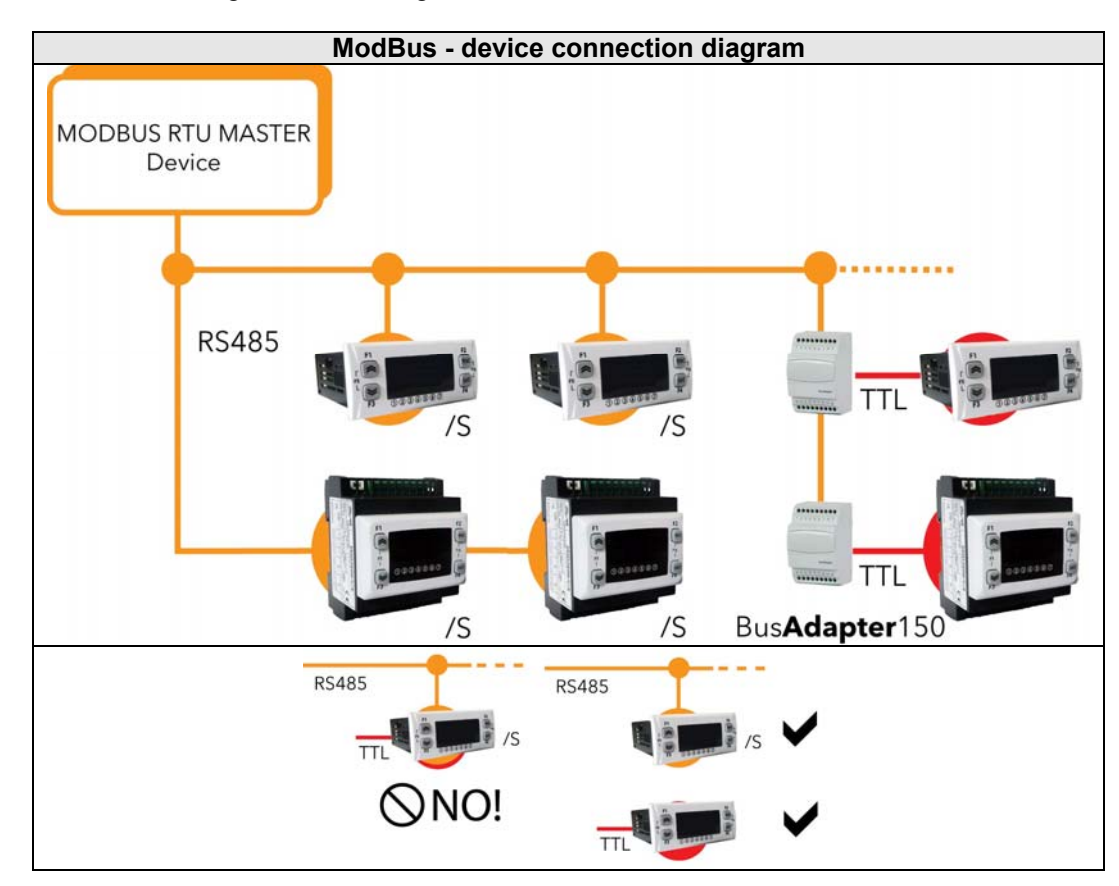

| Device / Bus Adapter                                   | 5-wire TTL cable (30cm) in length      |
|--------------------------------------------------------|----------------------------------------|
| connection                                             | (other measurements/lengths available) |
| Bus Adapter                                            | BA150                                  |
| Bus Adapter / Interface RS485 cable shielded and twist |                                        |
| connection                                             | (example: Belden model 8762 cable)     |

#### 10.1.2 Modbus commands available and data areas

The commands implemented are:

| Modbus<br>command | Description of command                  |  |  |
|-------------------|-----------------------------------------|--|--|
| 3                 | Read multiple registers on Client side  |  |  |
| 16                | Write multiple registers on Client side |  |  |
| 43                | Read device ID                          |  |  |
|                   | DESCRIPTION                             |  |  |
|                   | Manufacturer ID                         |  |  |
|                   | Model ID                                |  |  |
|                   | Version ID                              |  |  |

#### Length restrictions

| Maximum length in bytes of messages sent to device     | 30 BYTES |
|--------------------------------------------------------|----------|
| Maximum length in bytes of messages received by device | 30 BYTES |

#### Variables:

See Parameters chapter (PAr), Client table.

#### 10.2 Configuration of device address

The Device Number in a ModBus message is defined by the parameter <u>CF30 – see table at</u> beginning of this section.

The address 0 is used for broadcast messages that all slaves recognize. Slaves do not reply to broadcast messages.

#### 10.2.1 Configuration of parameter addresses

The list of addresses is given in the Parameters chapter under the section headed "Parameters Table / ADDRESS column visibility (parameters addresses) and VIS PAR ADDRESS (addresses visibility parameters).

#### 10.2.2 Configuration of variable / state addresses

The list of addresses is given in the Parameters chapter, under the section headed Client Table ADDRESS column.